# 攻防世界misc高手区部分writeup

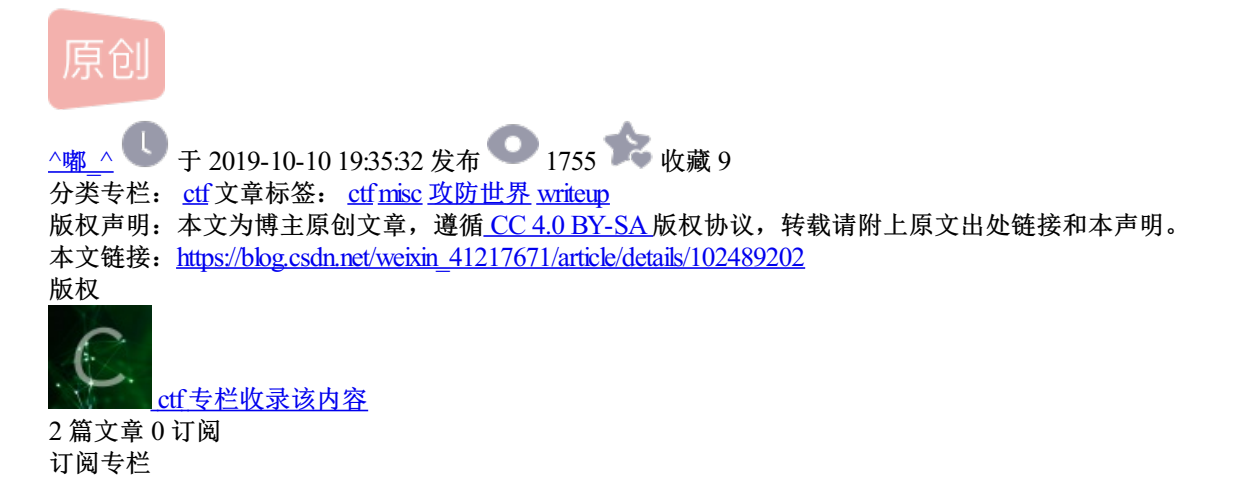

title: 攻防世界misc高手区部分writeup tags: ctf categories: ctf

1.easycap

下载下来是一个流量包,用wireshark打开,搜索关键字flag,第二行追踪tcp流,

| No. | Time         |                     | Source               | Destination   | Protocol |   | Leng | th Ir | nfo        |       |       |         |
|-----|--------------|---------------------|----------------------|---------------|----------|---|------|-------|------------|-------|-------|---------|
|     | 1 0.000000   |                     | 172.31.98.199        | 192.155.81.86 | ТСР      |   |      | 74 4  | 16046→7890 | [SYN] | Seq=0 | Win=29  |
|     | 2 0.029197   |                     | 192.155.81.86        | 172.31.98.199 | тср      |   |      | 74 7  | 7890→46046 | [SYN, | ACK]  | Seq=0 A |
|     | 3 0.029275   | Follow TCP Stream ( | tcp.stream.eg.0)     |               |          | _ |      | ×     | 5046→7890  | [ACK] | Seq=1 | Ack=1   |
|     | 4 22.722541  |                     |                      |               |          |   |      | ~     | 5046→7890  | [PSH, | ACK]  | Seq=1 A |
|     | 5 22.749416  | Stream Content      |                      |               |          |   |      |       | 890→46046  | [ACK] | Seq=1 | Ack=2   |
|     | 6 23.723048  | CLAC:285b87afc86    | 71 doo07550200d16280 | 751           |          |   |      |       | 5046→7890  | [PSH, | ACK]  | Seq=2 A |
|     | 7 23.753912  | PEAG. 363067 at C60 | /10220010880         | /1            |          |   |      |       | 890→46046  | [ACK] | Seq=1 | Ack=3   |
|     | 8 24.723642  |                     |                      |               |          |   |      |       | 5046→7890  | [PSH, | ACK]  | Seq=3 A |
|     | 9 24.753844  |                     |                      |               |          |   |      |       | 890→46046  | [ACK] | Seq=1 | Ack=4   |
|     | 10 25.724349 |                     |                      |               |          |   |      |       | 5046→7890  | [PSH, | ACK]  | Seq=4 A |
|     | 11 25.753234 |                     |                      |               |          |   |      |       | 890→46046  | [ACK] | Seq=1 | Ack=5   |
|     | 12 26.724839 |                     |                      |               |          |   |      |       | 5046→7890  | [PSH, | ACK]  | Seq=5 A |
|     | 13 26.755643 |                     |                      |               |          |   |      |       | 890→46046  | [ACK] | Seq=1 | Ack=6   |
|     | 14 27.725043 |                     |                      |               |          |   |      |       | 5046→7890  | [PSH, | ACK]  | Seq=6 A |
|     | 15 27.755928 |                     |                      |               |          |   |      |       | 890→46046  | [ACK] | Seq=1 | Ack=7   |
|     | 16 28.725317 |                     |                      |               |          |   |      |       | 5046→7890  | [PSH, | ACK]  | Seq=7 A |
|     | 17 28.756580 |                     |                      |               |          |   |      |       | 890→46046  | [ACK] | Seq=1 | Ack=8   |
|     | 10 30 735503 |                     |                      |               |          |   |      |       | EA16 7000  | Encu  | ACV1  | Coo 0 4 |

2.Avatar

下载下来是一张图片,这里考察outguess算法,在kali下载outguess, apt-get install outguess,

"We should blow up the bridge at midnight"即为flag。

```
root@kali:~/Downloads/misc higher# outguess -r b985d98d87b24ff1b17fc02ffc446b2c.jpg out
Reading b985d98d87b24ff1b17fc02ffc446b2c.jpg....
Extracting usable bits: 28734 bits
Steg retrieve: seed: 94, len: 41
root@kali:~/Downloads/misc higher# cat out
We should blow up the bridge at midnight
```

3.What-is-this

下载个解压包,解压后是两张图片,用stegsolve打开其中一张,用image combiner进行xor运算,AZADI TOWER即为flag

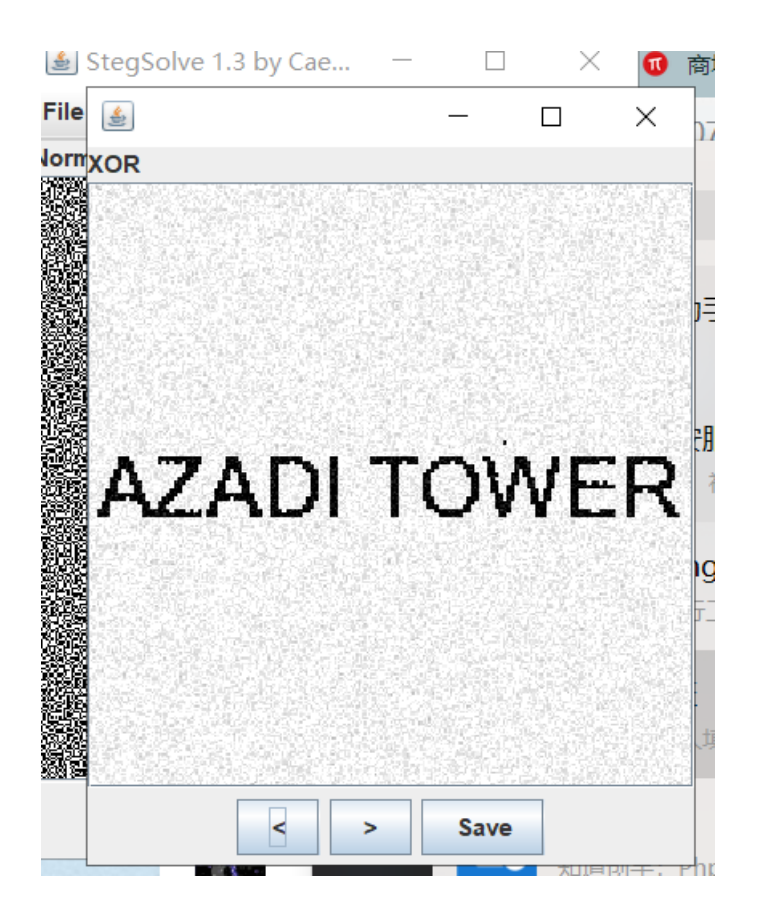

#### 4.Get-the-key.txt

下载来一个解压包,解压后的文件不知道是什么,用file命令查看一下,是磁盘文件,那就先挂载下

root@kali:~/Downloads/misc higher/4# file forensic100
forensic100: Linux rev 1.0 ext2 filesystem data, UUID=0b92a753-7ec9-4b20-8c0b-79c1fa140869
root@kali:~/Downloads/misc higher/4# mount forensic100 /mnt/
root@kali:~/Downloads/misc higher/4# []

下载后有一大堆乱七八糟,用grep命令查找关键字"key.txt",在1文件,cat查看是乱码,file查看是什么文件,是 压缩文件,gunzip查看flag

| <b>GO</b> GG | @Y@fi         | root@ | kali: | /mnt# | grep  | ) - r k | ey.tx <sup>.</sup> | t    |      |       |     |       |      |      |       |      |     |                  |
|--------------|---------------|-------|-------|-------|-------|---------|--------------------|------|------|-------|-----|-------|------|------|-------|------|-----|------------------|
| 匹配           | 到二进           | 制文    | 件 1   |       |       |         |                    |      |      |       |     |       |      |      |       |      |     |                  |
| root         | @kali         | :/mnt | # fil | e 1   |       |         |                    |      |      |       |     |       |      |      |       |      |     |                  |
| 1: g         | zip c         | ompre | ssed  | data, | was   | "key.   | txt",              | last | modi | fied: | Wed | Oct : | 1 06 | :00: | 52 20 | 014, | fro | n Unix, original |
| size         | 30            |       |       |       |       |         |                    |      |      |       |     |       |      |      |       |      |     | -                |
| root         | @kali         | :/mnt | # gun | zip < | 1     |         |                    |      |      |       |     |       |      |      |       |      |     |                  |
| SECO         | :0N{@]        | NL7n+ | -s75F | rET]v | U=7Z} |         |                    |      |      |       |     |       |      |      |       |      |     |                  |
| root         | @kali         | :/mnt | #ls   |       |       |         |                    |      |      |       |     |       |      |      |       |      |     |                  |
| 1            | 110           | 122   | 134   | 146   | 158   | 17      | 181                | 193  | 204  | 216   | 228 | 24    | 31   | 43   | 55    | 67   | 79  | 90               |
| 10           | 111           | 123   | 135   | 147   | 159   | 170     | 182                | 194  | 205  | 217   | 229 | 240   | 32   | 44   | 56    | 68   | 8   | 91               |
| 100          | <b>⊒112</b> 立 | 124   | 136   | 148   | 16    | 171     | 183                | 195  | 206  | 218   | 23  | 241   | 33   | 45   | 57    | 69   | 80  | 92               |
| 101          | 113           | 125   | 137   | 149   | 160   | 172     | 184                | 196  | 207  | 219   | 230 | 242   | 34   | 46   | 58    | 7    | 81  | 93               |
| 102          | 114           | 126   | 138   | 15    | 161   | 173     | 185                | 197  | 208  | 22    | 231 | 243   | 35   | 47   | 59    | 70   | 82  | 94               |
| 103          | 115           | 127   | 139   | 150   | 162   | 174     | 186                | 198  | 209  | 220   | 232 | 244   | 36   | 48   | 6     | 71   | 83  | 95               |
| 104          | 116           | 128   | 14    | 151   | 163   | 175     | 187                | 199  | 21   | 221   | 233 | 25    | 37   | 49   | 60    | 72   | 84  | 96               |
| 105          | 117           | 129   | 140   | 152   | 164   | 176     | 188                | 2    | 210  | 222   | 234 | 26    | 38   | 5    | 61    | 73   | 85  | 97               |
| 106          | 118           | 13    | 141   | 153   | 165   | 177     | 189                | 20   | 211  | 223   | 235 | 27    | 39   | 50   | 62    | 74   | 86  | 98               |
| 107          | 119           | 130   | 142   | 154   | 166   | 178     | 19                 | 200  | 212  | 224   | 236 | 28    | 4    | 51   | 63    | 75   | 87  | 99               |
| 108          | 12            | 131   | 143   | 155   | 167   | 179     | 190                | 201  | 213  | 225   | 237 | 29    | 40   | 52   | 64    | 76   | 88  | lost+found       |
| 109          | 120           | 132   | 144   | 156   | 168   | 18      | 191                | 202  | 214  | 226   | 238 | 3     | 41   | 53   | 65    | 77   | 89  |                  |
| 11           | 121           | 133   | 145   | 157   | 169   | 180     | 192                | 203  | 215  | 227   | 230 | 30    | 42   | 54   | 66    | 78   | ٩   |                  |

将Z2dRQGdRMWZxaDBvaHRqcHRfc3d7Z2ZoZ3MjfQ==**base64转码** 为ggQ@gQ1fqh0ohtjpt\_sw{gfhgs#},是凯撒+栅栏,解题关键是flag格式ssctf{},所以先凯撒得到 ssC@sC1rct0atfvbf\_ei{srtse#}栅栏得到ssctf{ssCtf\_seC10ver#@rabit}

6.Training-Stegano-1

下载是一张图片,记事本打开,文本显示"passwd:steganol",flag即为steganol

## 7.Test-flag-please-ignore

将666cc61677b68656c6c6f5f776f726c647d转换为16进制字符串flag{hello\_world}

# 8.Excaliflag

下载图片后,用stegSolve打开图片

| 🛓 StegSolve 1.3 by Caesum |         |  | _ | × |
|---------------------------|---------|--|---|---|
| File Analyse Help         |         |  |   |   |
| Gray bits                 |         |  |   |   |
| SORAD                     | MM - HA |  |   |   |
|                           |         |  |   |   |

9.glance-50

下载来是一张gif图片,分解gif,使用convert命令分解,convert 33e3d14fb67a44f4ad1378149fff1d9a.gif flag.png共分解出200张图片

|    | 2 th         | ————————————————————————————————————— |              |
|----|--------------|---------------------------------------|--------------|
|    |              | • \\\                                 |              |
|    | 🙀 flag-0.png | 1.6 Ki                                | В            |
|    | flag-1.png   | 1.7 KE                                | В            |
|    | flag-2.png   | 1.7 KE                                | В            |
|    | flag-3.png   | 1.6 KI                                | В            |
|    | Flag-4.png   | 1.7 KE                                | в            |
|    | Flag-5.png   | 1.6 Ki                                | В            |
|    | Fig-6.png    | 1.7 KE                                | в            |
|    | flag-7.png   | 1.7 KB                                | в            |
|    | Fig-8.png    | 1.6 Ki                                | В            |
|    | Flag-9.png   | 1.7 KE                                | В            |
|    | Flag-10.png  | 1.7 KE                                | В            |
|    | Flag-11.png  | 1.7 KE                                | в            |
|    | Flag-12.png  | 1.7 KE                                | В            |
|    | Flag-13.png  | 1.7 KB                                | В            |
|    | Flag-14.png  | 1.7 KB                                | В            |
|    | Rig-15.png   | 1.7 KE                                | в            |
|    | Rag-16.png   | 1.7 KE                                | в            |
| 23 |              |                                       | - <b>F</b> - |

连接这些图片,使用montage命令, montage flag\*.png -tile x1 -geometry +0+0 flag.png -tile是拼接时每行和每列的图片数,这里用x1,就是只一行

-geometry是首选每个图和边框尺寸,我们边框为0,图照原始尺寸即可

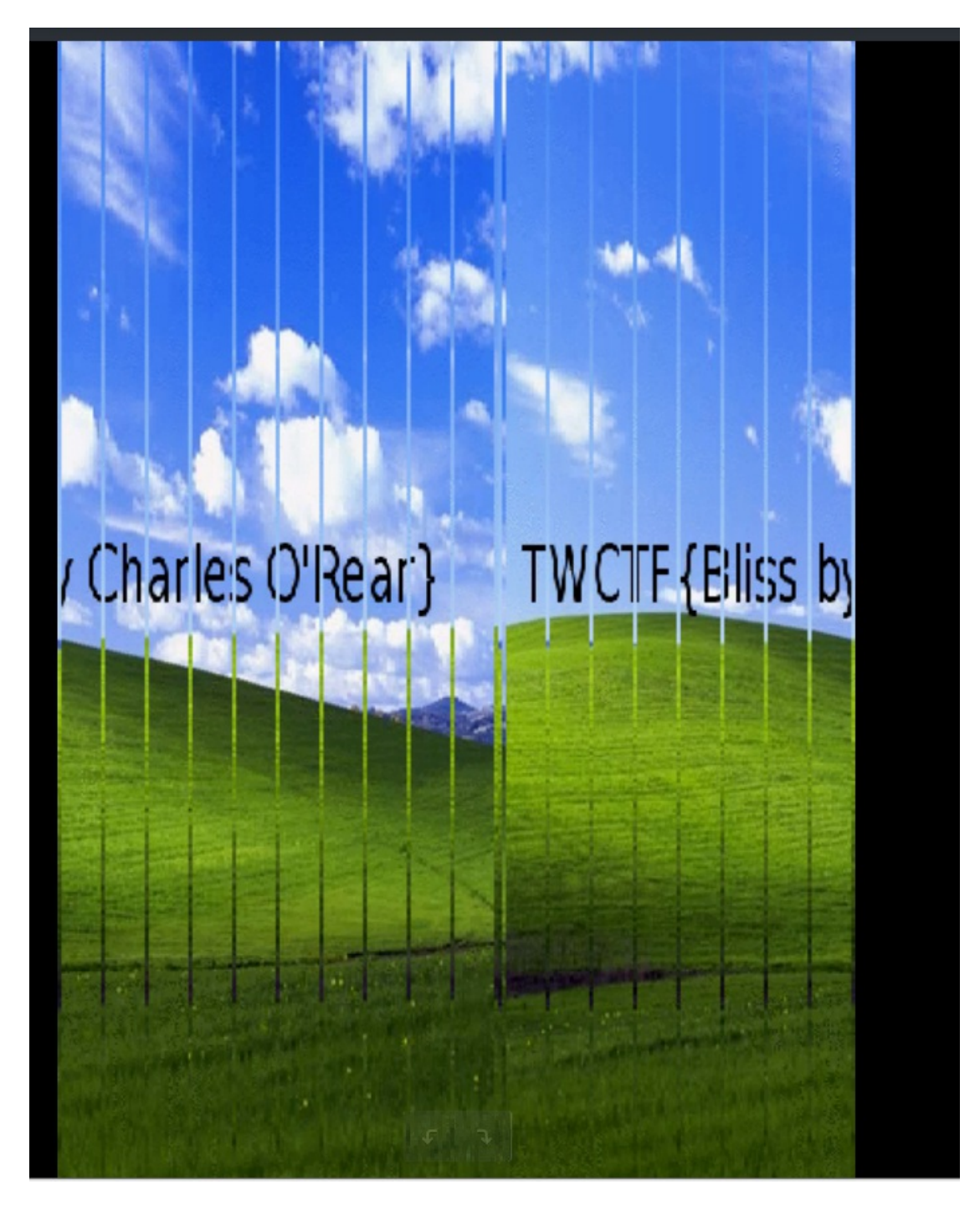

\*这里参考了: https://blog.csdn.net/zz\_Caleb/article/details/89490494

10.4-2

下载后是一个txt文件,里面是不知道是什么,到这个网站https://quipqiup.com/进行词频分析,flag即为flag{classical-cipher\_is\_not\_security\_hs}

# quipqiup

quipqiup is a fast and automated cryptogram solver by Edwin Olson. It can solve simple substitution ciphers often found in newspapers, including puzzles like cryptoquips (in which word boundaries are preserved) and patristocrats (inwhi chwor dboun darie saren t).

| Puzz         | le:                        |                                                                                                    |
|--------------|----------------------------|----------------------------------------------------------------------------------------------------|
| Eg q<br>Ew 1 | nlyjtenzydl<br>tm fgtk jds | . z umaujejmjetg qeydsn eu z bsjdtx tw sgqtxegc al kdeqd mgeju tw yrzegjsoj zns nsyrząsx kejd qeydsnjsoj<br>s kzl tw sgqtxegc m kerr csj jds wrzc kdeqd eu qrzuueqzr-qeydsn_eu_gtj_usqmnejl_du                          |
| Clue         | S: For example             | GER OVWETHF                                                                                                    |
|              |                            | auto                                                                                                    |
|              |                            | Calva                                                                                                    |
|              |                            | Solve                                                                                                    |
|              |                            |                                                                                                    |
| 0            | -1.593                     | In cryptography a substitution cipher is a ?ethod of encoding by which units of plaintext are replaced with ciphertext If you know the way of encoding u will get the flag which is classical-cipher_is_not_security_hs |
| 1            | -1.785                     | In cryptography a substitution cipher is a ?ethod of encoding by which units of plaintext are replaced with ciphertext If you ?now the way of encoding u will get the flag which is classical-cipher_is_not_security_hs |
| 2            | -1.889                     | In cryptography a sumstitution cipher is a ?ethod of encoding my which units of plaintext are replaced with ciphertext If you ?now the way of encoding u will get the flag which is classical-cipher_is_not_security_hs |

3 -1.944 In cryptography a substitution cipher is a ?etho? of enco?ing by which units of plaintext are replace? with ciphertext If you ?now the way of enco?ing u will get the flag which is classical-cipher\_is\_not\_security\_hs

#### 11.misc1

| misc1           | 最佳Writeup由admin提供                                                                                           | 📕 WP        | ● 建议       |
|-----------------|----------------------------------------------------------------------------------------------------|-------------|------------|
| 难度系数:           | <ul> <li>★ 1.0</li> </ul>                                                                                   |             |            |
| 题目来源:           | DDCTF-2018                                                                                                  |             |            |
| 题目描述:<br>b5e6fd | d4e8e1f4a0f7e1f3a0e6e1f3f4a1a0d4e8e5a0e6ece1e7a0e9f3baa0c4c4c3d4c6fbb9e1e6b3e3b9e4b3b7b7e2b6b1e4b2b6b9e2b1b | 1b3b3b7e6b3 | b3b0e3b9b3 |
| 题目场景:           | 暂无                                                                                                    |             |            |
| 题目附件:           | 暂无                                                                                                    |             |            |

猜测16进制转换字符串,直接转失败转不出来,flag为DDCTF{9af3c9d377b61d269b11337f330c935f}

string="d4e8e1f4a0f7e1f3a0e6e1f3f4a1a0d4e8e5a0e6ece1e7a0e9f3baa0c4c4c3d4c6fbb9e1e6b3e3b9e4b3b7b7e2b6b1e4b2b
flag=""
for i in range (0,len(string),2):
 s = "0x" + string[i] + string[i+1]
 flag += chr(int(s,16) -128)
print(flag)

#### 12.eczmbarrass

下载压缩包解压后是一个流量包,用wireshark打开,搜索关键词flag后,追踪tcp流,在里面搜索flag,可以看到 flag

| Follow TCP Stream (tcp.stream eq 35)     —     O                                                                                       |
|----------------------------------------------------------------------------------------------------|
| Stream Content                                                                                                    |
| 8b.`p.T&.4.>%t<br>F.@.ly.H>B.OY2aUz.jCZ.U2iQ3(&p^.6.D<`.N.T.C5.0\$`.I.SJ!.K.A. <zel.s\. &.<miqc%<br>OmL.p}l.9.h!</zel.s\. &.<miqc%<br> |
| oh+`.0.                                                                                                    |
| 0P<br>                                                                                                    |
| do                                                                                                    |
| [141                                                                                                    |

13.肥宅快乐题

下载后是一个swf文件,是一个游戏,用potplayer打开定位57帧,出现对话里面有 U1IDe0YzaVpoYWlfa3U0aWxlX1QxMTF9,base64解码后为SYC{F3iZhai\_ku4ile\_T111},即为flag

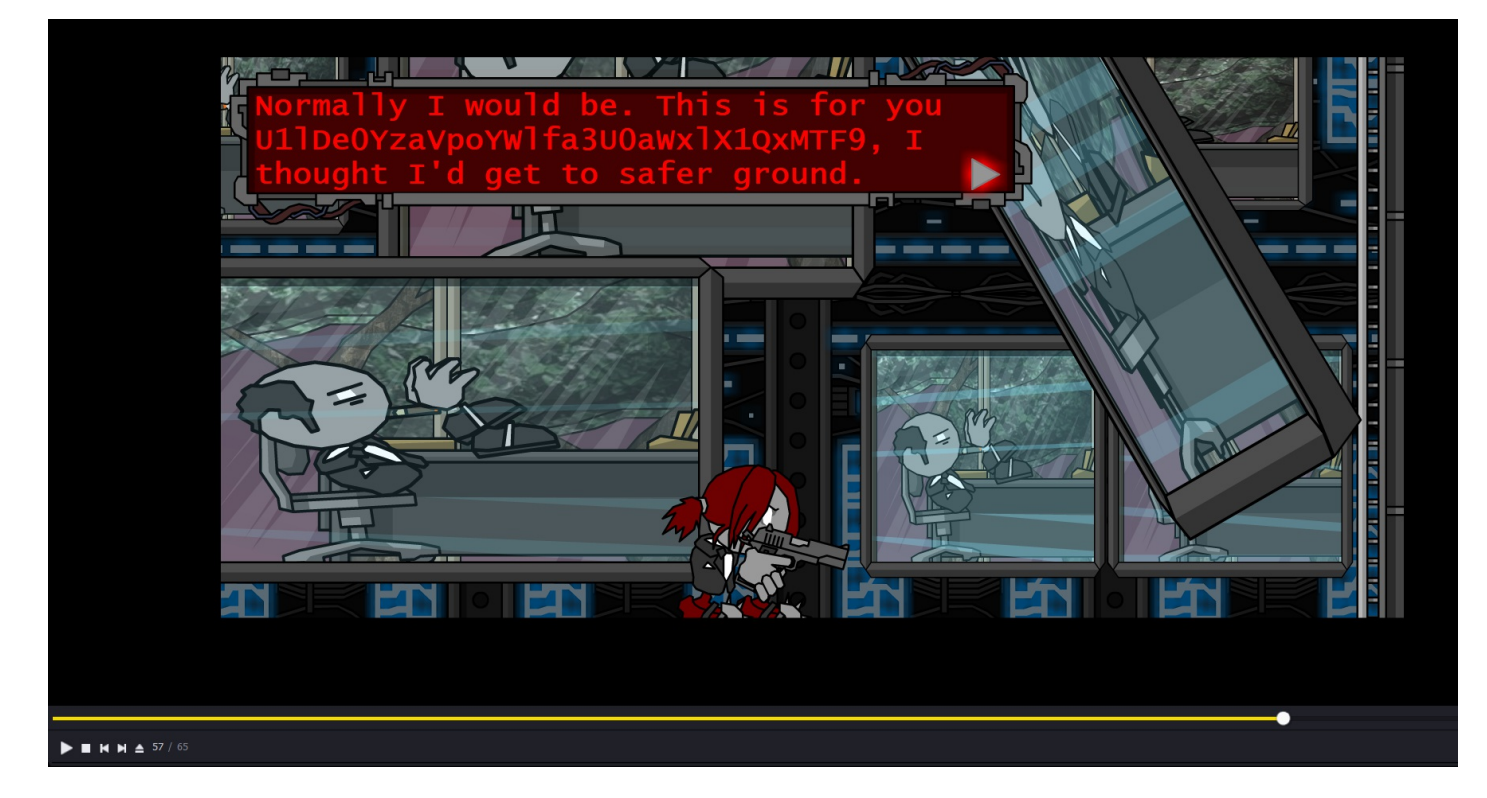

14.小小的PDF

下载后是pdf文件,用binwalk分析,有点东西,用foremost分解东西,flag藏在分解的图片里

| root@kali:~/D                                                                                                    | ownloads/misc                                                                                                    | higher/14# binwalk 7e5ab2e7587d4a4abf9c705dfb935a92.pdf                                                                                                    |
|----------------------------------------------------------------------------------------------------|----------------------------------------------------------------------------------------------------|----------------------------------------------------------------------------------------------------|
| DECIMAL                                                                                                    | HEXADECIMAL                                                                                                    | DESCRIPTION                                                                                                    |
| 0 ∩ ± = =<br>452<br>73254 m<br>81606<br>82150 cuments<br>104469<br>105134<br>root@kali:~/D<br>Processing: 7<br> * <br>root@kali:~/D | 0x0<br>0x1C4<br>0x11E26<br>0x13EC6<br>0x140E6<br>0x19815<br>0x198AE<br>0x19AAE<br>0wnloads/misc<br>0x00000000000000000000000000000000000 | <pre>000 PDF3document, version: "1.4" JPEG image data, JFIF standard 1.01 JPEG image data, JFIF standard 1.01 2lib compressed data, default compression JPEG image data, JFIF standard 1.01 2lib compressed data, default compression Zlib compressed data, default compression tib compressed data, default compression higher/14# foremost 7e5ab2e7587d4a4abf9c705dfb935a92.pdf higher/14#</pre> |
|                                                                                                    |                                                                                                    |                                                                                                    |

|     |              |    |               |           |             |             |       |                                                                       | -              |
|-----|--------------|----|---------------|-----------|-------------|-------------|-------|-----------------------------------------------------------------------|----------------|
|     |              |    | <b>企</b> 主文件夹 | Downloads | misc higher | 14 output   | jpg 👻 |                                                                       |                |
| 名称  |              |    |               |           |             |             |       |                                                                       |                |
| DPG | 00000000.jpg |    |               |           |             |             |       |                                                                       |                |
| DPG | 00000143.jpg |    |               |           |             |             |       |                                                                       |                |
| JPG | 00000160.jpg | 55 | % 🗸 🖬         |           | 0           | 0000160.jpg |       |                                                                       | <b>±</b> 6 图 B |
|     |              | S  | YC{so_so_so   | easy}     |             |             |       | 文件夹 <u>ipg</u><br>文件夹 <u>ipg</u><br>光圈<br>曝光<br>焦距<br>ISO<br>测光<br>相机 |                |
|     |              |    |               |           |             |             |       | 日期<br>时间                                                              |                |

#### 15.Cephalopod

下载后是一个流量包,用wireshark打开,flag关键字找到flag.png,但是却弄不出来图片。用binwalk看一下有点 东西,foremost搞不出来图片

|                                                                                                    |                                                     | root@kali: ~/Downloads/misc higher/15                                                                     | ×                                                          |                               |
|----------------------------------------------------------------------------------------------------|-----------------------------------------------------|----------------------------------------------------------------------------------------------------|------------------------------------------------------------|-------------------------------|
| <pre>root@kali:~/D</pre>                                                                                | ownloads/misc                                       | higher/15# binwalk 66b7f39d97364ca5                                                                       | a2f928a4e61b46ee.pcap                                      |                               |
| DECIMAL                                                                                                 | HEXADECIMAL                                         | DESCRIPTION                                                                                               |                                                            |                               |
| 0 4 5 5 6<br>26441 cuments<br>26577<br>() Downloads                                                     | 0x0<br>0x6749<br>0x67D1                             | Libpcap capture file, little-end<br>PNG image, 1754 x 2480, 8-bit/co<br>Zlib compressed data, best compre | ian, version 2.4, Ethe<br>lor RGBA, non-interlac<br>ession | ernet, snaplen: 262144<br>ced |
| <pre>root@kali:~/D Processing: 6 [*] Pictures root@kali:~/D audit:txt root@kali:~/D O CentOS_6.5.</pre> | oownloads/misc<br>66b7f39d97364ca<br>oownloads/misc | higher/15# foremost 66b7f39d97364ca<br>5a2f928a4e61b46ee.pcap<br>higher/15# ls output/<br>higher/15#      | 5a2f928a4e61b46ee.pcap                                     | )                             |
| 1 ++ // /> 200                                                                                          |                                                     |                                                                                                    |                                                            |                               |

了解到有tcpxtract这个工具,Tcpxtract是一种基于文件签名从网络流量中提取文件的工具。安装tcpxtract,并使用分离图片出来,flag值出来了

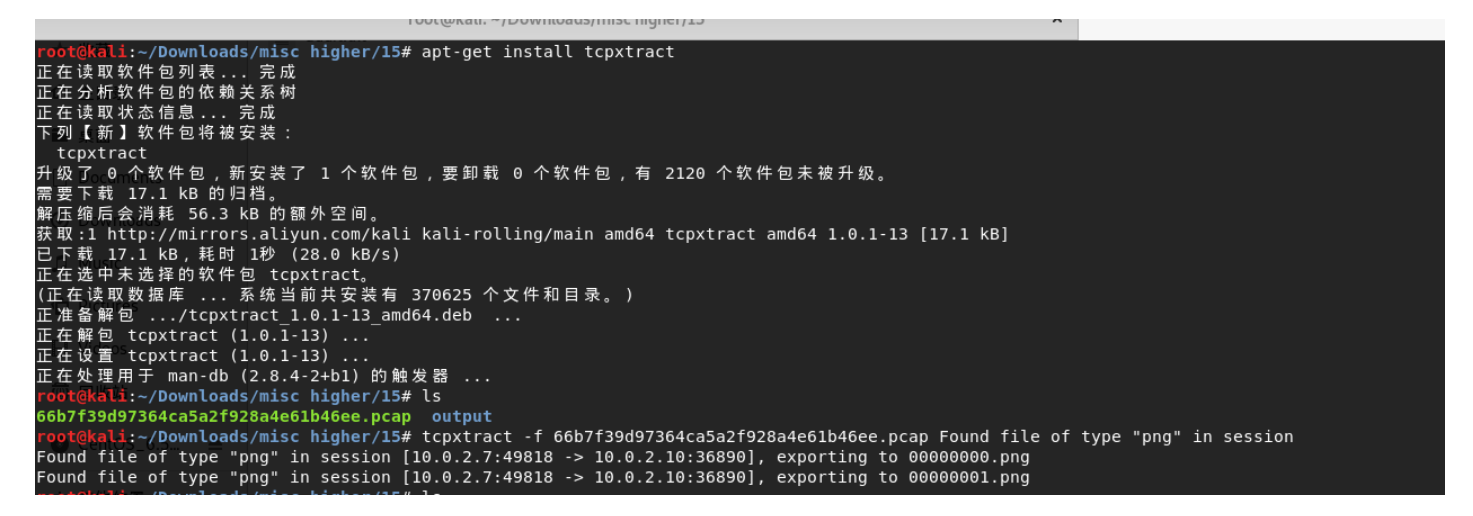

| 名称                                    | <b>-</b> 29% 🗸 🔹 | 0000000          | 00.png     | Ľ,                    | = •                  | • •  |
|---------------------------------------|------------------|------------------|------------|-----------------------|----------------------|------|
| © 0000000.png                         |                  |                  |            |                       | 属性                   | ×    |
| 0000001.png                           |                  |                  |            | 大小 :<br>类型            | l754×248<br>PNG 图像   | 0 像素 |
| 66b7f39d97364ca5a2f928a4e61b46ee.pcap |                  |                  |            | 文件大小<br>文件夹           | L.0 MB<br>L <u>5</u> |      |
| output                                |                  |                  |            | 光圈<br>曝光<br>焦距<br>ISO |                      |      |
|                                       | HITB{95700d8a    | efdc1648b90a92f3 | 3a8460a2c} | 测光<br>相机              |                      |      |
|                                       |                  |                  |            | 日期<br>时间              |                      |      |
|                                       | <                |                  | >          |                       |                      |      |
|                                       |                  |                  |            |                       |                      |      |
|                                       |                  |                  |            |                       |                      |      |
|                                       |                  |                  |            |                       |                      |      |
|                                       |                  |                  |            |                       |                      |      |

16.hit-the-core

下载后是.core文件,.core文件是Linux的文件,用strings命令查看,看到一段特殊的文段

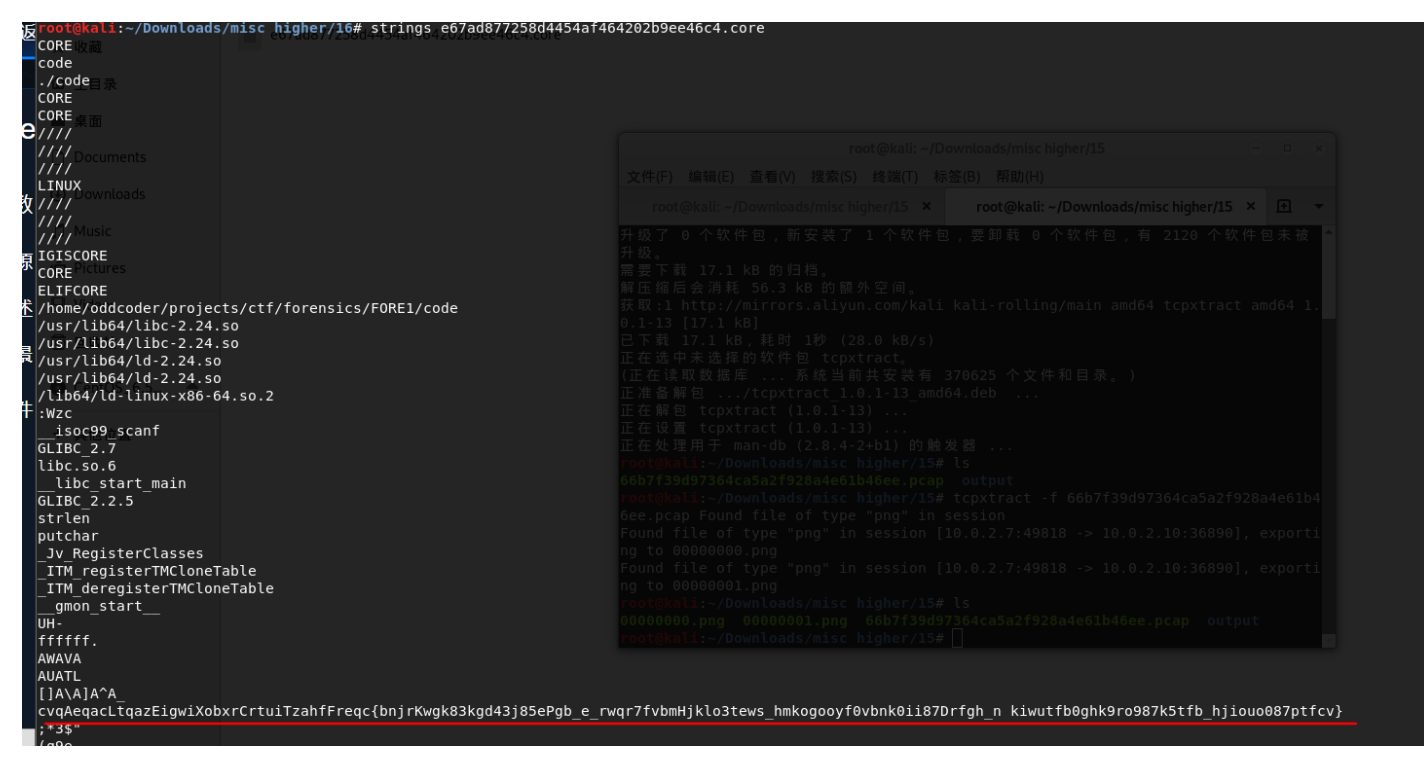

17.pure\_color

下载后是一张图片,用stegsolve打开调试几下,即可看到flag

| 🛃 StegSolve 1.3 by Caesum |                                   | _           |     | × |
|---------------------------|-----------------------------------|-------------|-----|---|
| File Analyse Help         |                                   |             |     |   |
| Blue plane 0              |                                   |             |     |   |
| Flag                      | is                                |             |     |   |
|                           |                                   |             |     |   |
| true                      | vne heen treenb erednerenge       | tor         | nle | ļ |
| true_                     | _steganographers_doesnt_need_any_ | to          | ols |   |
| true_                     | _steganographers_doesnt_need_any_ | <b>to</b> ( | ols | • |
| true_                     | _steganographers_doesnt_need_any_ | to          | ols | • |
| true_                     | _steganographers_doesnt_need_any_ | to          | ols |   |

18.2-1

下载后是一张png图片,打开错误,用winhex打开,发现png文件头错误进行修正后发现还是打不开。

12 TOOT COTDUCTOR TOT DC0000000

| Offset    | 0  | 1          | 2          | 3             | 4  | 5  | 6  | 7  | 8          | 9  | А  | В  | С  | D          | Е  | F  | ANSI ASCII 🔺                     |
|-----------|----|------------|------------|---------------|----|----|----|----|------------|----|----|----|----|------------|----|----|----------------------------------|
| 00000000  | 89 | 50         | 4E         | 47            | 0D | 0A | 1A | 0A | 00         | 00 | 00 | 0D | 49 | 48         | 44 | 52 | SPNG IHDR                        |
| 00000010  | 00 | 00         | 00         | 00            | 00 | 00 | 02 | F8 | 80         | 06 | 00 | 00 | 00 | 93         | 2F | 8A | ø "/š                            |
| 00000020  | 6B | 00         | 00         | 00            | 04 | 67 | 41 | 4D | 41         | 00 | 00 | 9C | 40 | 20         | 0D | E4 | k gAMA œ@ ä                      |
| 00000030  | CB | 00         | 00         | 00            | 20 | 63 | 48 | 52 | 4D         | 00 | 00 | 87 | 0F | 00         | 00 | 8C | Ë CHRM ‡ Œ                       |
| 00000040  | 0F | 00         | 00         | $\mathbf{FD}$ | 52 | 00 | 00 | 81 | 40         | 00 | 00 | 7D | 79 | 00         | 00 | E9 | ýR @}y é                         |
| 00000050  | 8B | 00         | 00         | 3C            | E5 | 00 | 00 | 19 | CC         | 73 | 3C | 85 | 77 | 00         | 00 | 0A | < <å Ìs<…w                       |
| 00000060  | 39 | 69         | 43         | 43            | 50 | 50 | 68 | 6F | 74         | 6F | 73 | 68 | 6F | 70         | 20 | 49 | 9iCCPPhotoshop I                 |
| 00000070  | 43 | 43         | 20         | 70            | 72 | 6F | 66 | 69 | 6C         | 65 | 00 | 00 | 48 | C7         | 9D | 96 | CC profile HÇ -                  |
| 00000080  | 77 | 54         | 54         | D7            | 16 | 87 | CF | BD | 77         | 7A | A1 | CD | 30 | D2         | 19 | 7A | wTT× ‡Ï½wz;Í0Ò z                 |
| 00000090  | 93 | 2E         | 30         | 80            | F4 | 2E | 20 | 1D | 04         | 51 | 18 | 66 | 06 | 18         | CA | 00 | ".0€ô. Q f Ê                     |
| 000000A0  | C3 | 0C         | 4D         | 6C            | 88 | A8 | 40 | 44 | 11         | 11 | 01 | 45 | 90 | <b>A</b> 0 | 80 | 01 | à Ml^"@D E €                     |
| 000000B0  | A3 | Α1         | 48         | AC            | 88 | 62 | 21 | 28 | <b>A</b> 8 | 60 | 0F | 48 | 10 | 50         | 62 | 30 | £;H¬^b!("` H Pb0                 |
| 000000000 | 8A | <b>A</b> 8 | <b>A</b> 8 | 64            | 46 | D6 | 4A | 7C | 79         | 79 | EF | E5 | E5 | F7         | C7 | BD | Ś‴dFÖJ yyïåå÷ǽ                   |
| 000000000 | DF | DA         | 67         | EF            | 73 | F7 | D9 | 7B | 9F         | в5 | 2E | 00 | 24 | 4F         | 1F | 2E | ßÚgïs÷Ù{Ÿµ. \$0 .                |
| 000000E0  | 2F | 05         | 96         | 02            | 20 | 99 | 27 | E0 | 07         | 7A | 38 | D3 | 57 | 85         | 47 | D0 | / – ™'à z8ÓWGĐ                   |
| 000000F0  | В1 | FD         | 00         | 06            | 78 | 80 | 01 | A6 | 00         | 30 | 59 | E9 | Α9 | BE         | 41 | ΕE | ±ý x€ ¦ OY驾Aî                    |
| 00000100  | C1 | 40         | 24         | 2F            | 37 | 17 | 7A | BA | C8         | 09 | FC | 8B | DE | 0C         | 01 | 48 | À@\$/7 z°Èü∢₽ H                  |
| 00000110  | FC | BE         | 65         | E8            | E9 | 4F | Α7 | 83 | FF         | 4F | D2 | AC | 54 | BE         | 00 | 00 | ü¾eèéO§fÿOÓ¬T¾                   |
| 00000120  | C8 | 5F         | C4         | E6            | 6C | 4E | ЗA | 4B | C4         | F9 | 22 | 4E | CA | 14         | A4 | 8A | E_ÄælN:KÄù"NÉ ¤S                 |
| 00000130  | ED | 33         | 22         | A6            | C6 | 24 | 8A | 19 | 46         | 89 | 99 | 2F | 4A | 50         | C4 | 72 | 13"¦Æ\$S F‰™/JPAr                |
| 00000140  | 62 | 8E         | 5B         | E4            | A5 | 9F | 7D | 16 | D9         | 51 | CC | EC | 64 | 1E         | 5B | C4 | bZ[ä¥Y} UQIìd [A                 |
| 00000150  | E2 | 9C         | 53         | D9            | C9 | 6C | 31 | F7 | 88         | 78 | 7B | 86 | 90 | 23         | 62 | C4 | âœSUEll÷^x{† #bĂ                 |
| 00000160  | 47 | C4         | 05         | 19            | 5C | 4E | A6 | 88 | 6F         | 8B | 58 | 33 | 49 | 98         | CC | 15 | GA \N¦^o <x3i~i< td=""></x3i~i<> |
| 00000170  | F1 | 5B         | 71         | 6C            | 32 | 87 | 99 | 0E | 00         | 8A | 24 | в6 | 0B | 38         | AC | 78 | ñ[ql2‡™ S\$¶ 8¬x                 |
| 00000180  | 11 | 9B         | 88         | 98            | C4 | 0F | 0E | 74 | 11         | F1 | 72 | 00 | 70 | A4         | в8 | 2F | >°~A t ñr p¤,/                   |
| 00000190  | 38 | E6         | 0B         | 16            | 70 | В2 | 04 | E2 | 43         | В9 | A4 | A4 | 66 | F3         | В9 | 71 | 8æ p² âC¹¤¤fó¹q                  |

)这里涉及了png文件格式

| IHDR. png |       |     |                  |    |    |    |    |    |    |      |           |      |    |    | IDC | н  |        |      |        |   |
|-----------|-------|-----|------------------|----|----|----|----|----|----|------|-----------|------|----|----|-----|----|--------|------|--------|---|
| Offset    | 0     | 文件  | <mark>头</mark> 2 | 3  | 4  | 5  | 6  | 7  | d  | unik | LÀ        | naih | C  |    | B   | Ma |        |      |        |   |
| 00000000  | 89    | 50  | 4E               | 47 | OD | 0A | 1A | 0A | 00 | 00   | <u>AU</u> | ΠD   | 49 | 48 | 44  | 52 | I PNG  |      | IHDE   | 2 |
| 00000010  | ur la | Hit | 02               | 9C | 00 | 00 | 01 | DD | 08 | 06   | ÔO        | 00   | 00 | FE | 1À  | 5A | 1      | Ý    | þ Z    | 2 |
| 00000020  | B6    | 00  | 00               | 00 | 04 | 73 | 42 | 49 | 54 | 08   | 08        | 08   | 08 | 7C | 08  | eh | t CCBB | IT   | 1 0    | L |
| 00000030  | 88    | 00  | 00               | 00 | 09 | 70 | 48 | 59 | 73 | 00   | 00        | OB   | 12 | 00 | 00  | OB | l pH   | Ys   |        |   |
| 00000040  | 12    | 01  | D2               | DD | 7E | FC | 00 | 00 | 00 | 16   | 74        | 45   | 58 | 74 | 43  | 72 | ÒÝ~ü   | 1    | tEXtCr | - |
| 00000050  | 65    | 61  | 74               | 69 | 6F | 6E | 20 | 54 | 69 | 6D   | 65        | 00   | 31 | 32 | 2F  | 31 | eation | Time | = 12/1 |   |

(固定) 八个字节89 50 4E 47 0D 0A 1A 0A为png的文件头

(固定)四个字节00 00 00 0D (即为十进制的13)代表数据块的长度为13

(固定)四个字节49 48 44 52 (即为ASCII码的IHDR)是文件头数据块的标示 (IDCH)

(可变) 13位数据块 (IHDR)

前四个字节代表该图片的宽

后四个字节代表该图片的高

后五个字节依次为: Bit depth、ColorType、Compression method、Filter method、Interlace method

(可变)剩余四字节为该png的CRC检验码,由从IDCH到IHDR的十七位字节进行crc计算得到。

使用tweakpng这个工具计算crc校验码

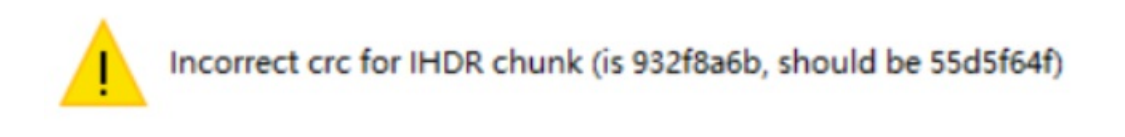

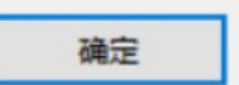

使用脚本跑出正确的宽709,在windex修改成十六进制为02c5。

```
1
   import struct
 2 import binascii
 3 import os
 4
 5 m = open("misc4.png","rb").read()
 6 for i in range(1024):
 7
       c = m[12:16] + struct.pack('>i', i) + m[20:29]
 8
       crc = binascii.crc32(c) & 0xfffffff
 9
       if crc == 0x932f8a6b:
10
           print(i)
11
```

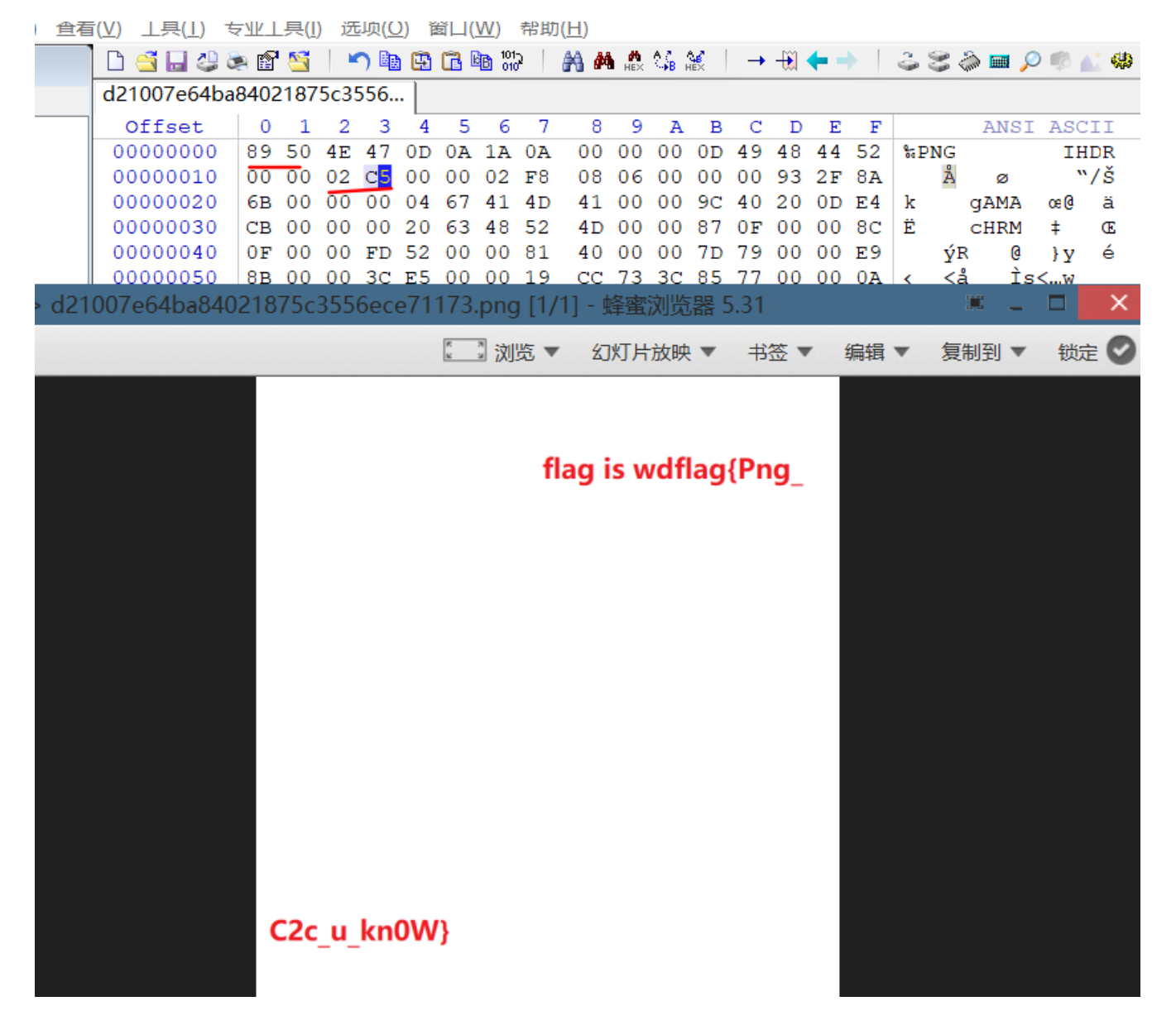

19.János-the-Ripper

下载压缩吧解压后不知道是什么文件,用file命令查看下是zip文件,改文件后缀名zip,解压需要密码,进行密码 爆破为fish,flag为flag{ev3n::y0u::bru7us?!}

20.2017\_Dating\_in\_Singapore

题目为新加坡2017日历,附件解压打开时一张2017新加坡的日历,根据给出的数字进行连线,可得flag

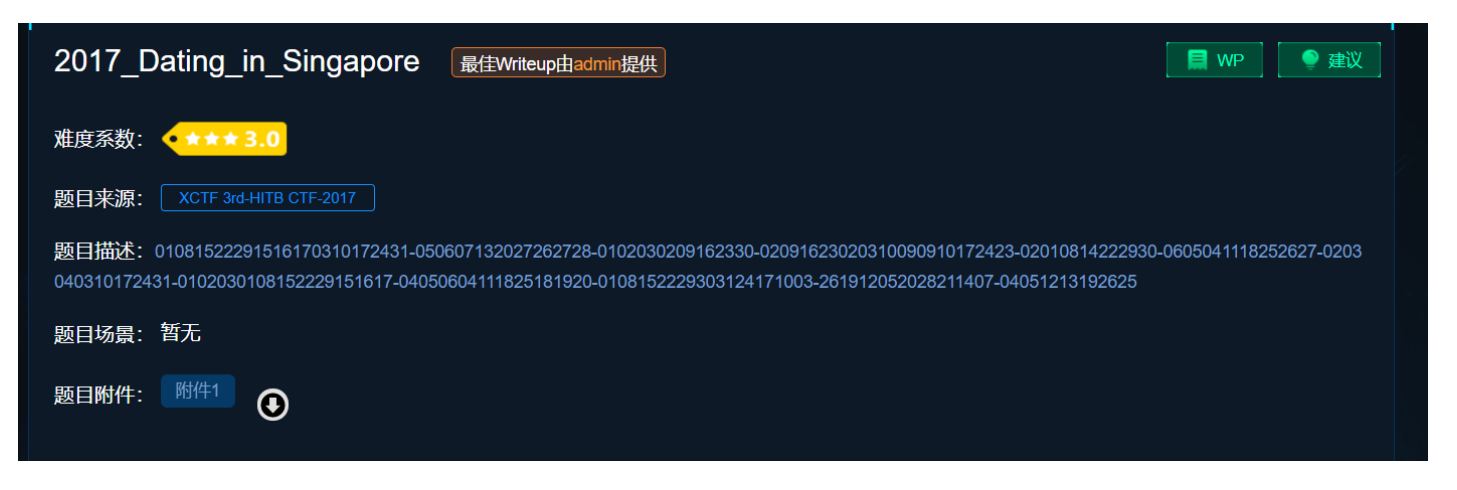

# Calendar for Year 2017 (Singapore)

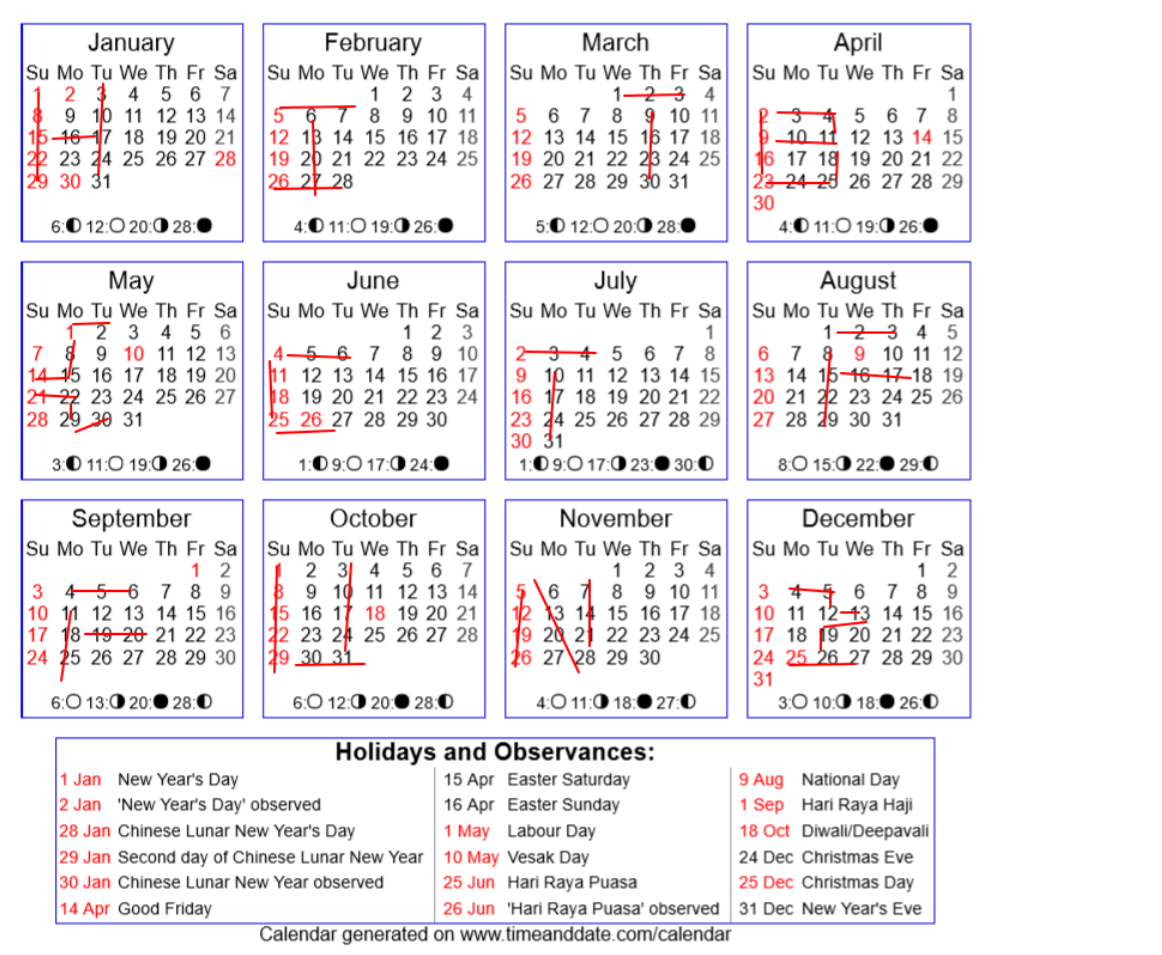

#### 21神奇的Modbus

下载下来是一个流量包,用wireshark打开,搜索关键字flag,追踪数据流,这里搜索关键字没用,全部查看下来 发现这里有flag, flag为**sctf{Easy\_Modbus}**,要多加一个o

..... 6..... % .....P. \$.. ..... .....p... {.E.a.s.y. .M.d.b.u.s.}.. .....}. ....c. 1. ...... . . . . . . 2. ....R. .....%... 

下载下来是一张图片,用binwalk查看一下,有点东西,foremost分离出来两张图片,用盲水印攻击,加密脚本: https://github.com/chishaxie/BlindWaterMark

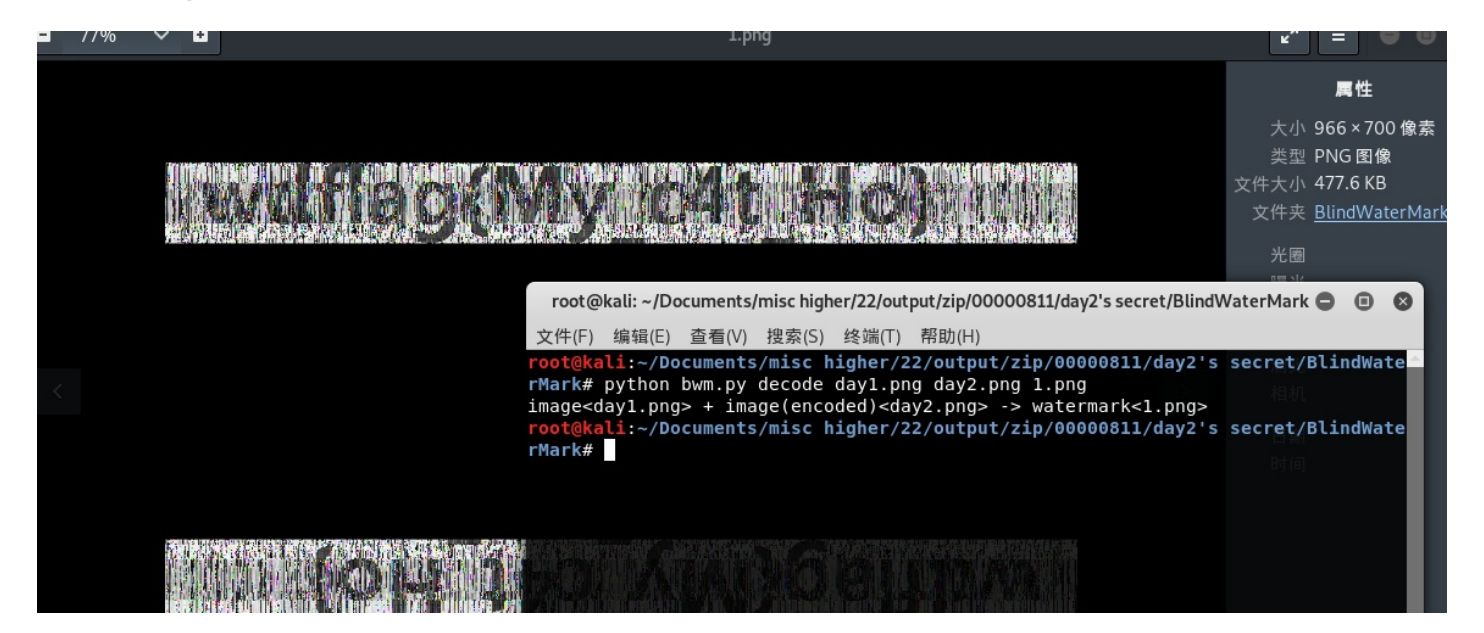

23.can\_has\_stdio?

下载解压包解压得文件用记事本打开,看到得<,>,+,-,.,[,]等符号组成得五角星,可以猜测是Brainfuck语言了,

| 下面是这八种制 | 大态的描述,其中每个状态由一个字符标识:            |
|---------|---------------------------------|
| 字符      | 含义                              |
| >       | 指针加一                            |
| <       | 指针减一                            |
| +       | 指针指向的字节的值加一                     |
| -       | 指针指向的字节的值减一                     |
|         | 输出指针指向的单元内容(ASC II 码)           |
| 7       | 输入内容到指针指向的单元(ASC II 码)          |
| [       | 如果指针指向的单元值为零,向后跳转到对应的)指令的次一指令处  |
| ]       | 如果指针指向的单元值不为零,向前跳转到对应的[指令的次一指令处 |

(按照更节省时间的简单说法,"]"也可以说成"向后跳转到对应的"["状态"。这两解释是一样的。)

| new 1 🗷 🔚 flag. txt 🛛 🔚 rockyou. txt 🗵 🔚 mi: | sc50🔀                                   |   |
|----------------------------------------------|-----------------------------------------|---|
| 3                                            | +                                       | ^ |
| 4                                            | ++                                      |   |
| 5                                            | +++                                     |   |
| б                                            | ++[>                                    |   |
| 7                                            | +>++>                                   |   |
| 3                                            | +++>++                                  |   |
| 9                                            | ++>++++                                 |   |
| 0                                            | +>+++++                                 |   |
| 1                                            | >+++++>                                 |   |
| 2                                            | ++++++>+                                |   |
| 3                                            | ++++++>++                               |   |
| 4 +                                          | +++++>+++                               |   |
| 5 +                                          | +++++>++++                              |   |
| б ++++++>+++++++++++++++                     | +++++++++++>+++++++++++++++++++++++++++ |   |
| 7 +++++++++++++++<<<<<<                      | <<<<<++<<                               |   |
| 3                                            | >>>>>++++<<<<<<<                        |   |
| 9 >>>>>>+<<                                  | <<<<<<>+<                               |   |
| ) (((((((((((((((((((((((((((((((((((((      | >>>>>>>>>>>>>>>>>>>>>>>>>>>>>>>>>>>>>>> |   |
| 1 ~~~~~~~>>>>                                | >>>>>>>>>>>>>>>>>>>>>>>>>>>>>>>>>>>>>>> |   |
| 2 <<<<>>>>>>>>>>>>>>>>>>>>>>>>>>>>>>>>>      | >>>>>>+++<                              |   |
| 3 ~~~~~~                                     | >>>>>>>>>>>>>>>>>>>>>>>>>>>>>>>>>>>>>>> |   |
| 4 ~~~~~                                      | <<<<>>>>>>>>>>>>>>>>>>>>>>>>>>>>>>>>>>> |   |
| 5 >>                                         | ++++<<<<<<<<                            |   |
| 6 <>>>>>>                                    | >>>>+<<<<                               |   |
| 7 <<<<>>>>>                                  | >>>>>>>>>>>>>>>>>>>>>>>>>>>>>>>>>>>>>>> |   |
| 3 ~~~~~~                                     | <<<>>>>>>>>                             |   |
| 9 +<<<<<                                     | <<<<>>>>>>>>>>>>>>>>>>>>>>>>>>>>>>>>>>> |   |
| ) +++<<                                      | <<<< <<<<>>>>>>>>>>>>>>>>>>>>>>>>>>>>>  |   |
| 1 >>>>>                                      | +<                                      |   |
| 2 >>>>>>>>>>>>>>>>>>>>>>>>>>>>>>>>>>>>>      | >>>++<                                  |   |
| 3 ~~~~~                                      | <<<>>>>>                                |   |
| 4 >>>>>                                      | >>>+                                    |   |
| 5 <<<<<                                      | ~~~~                                    |   |
| 6 <<<                                        | $\Leftrightarrow$                       |   |
| 7 >>>                                        | >>                                      |   |
| 3                                            |                                         |   |
| 1 >>>>>++<<                                  | >>>>>+<<<<<                             |   |

#### 到https://www.splitbrain.org/services/ook这个网站翻译Brainfuck为文本

| splitbrain.org/services | s/ook |          |          |          | G    | ☆ ७ | 2 | Ø | (P) | $\odot$ | 69 | hr | Ō | ٥ | R | ٥ | Q, |
|-------------------------|-------|----------|----------|----------|------|-----|---|---|-----|---------|----|----|---|---|---|---|----|
|                         | Home  | Projects | Services | Personal | Shop |     |   |   | Se  | earc    | ch |    |   |   |   |   | ۹  |
|                         |       |          |          |          |      |     |   |   |     |         |    |    |   |   |   |   |    |

# BRAINFUCK/OOK! OBFUSCATION/ENCODING

This tool can run programs written in the <u>Brainfuck</u> and <u>Ook!</u> programming languages and display the output.

It can also take a plain text and obfuscate it as source code of a simple program of the above languages.

All the hard work (like actually understanding how those languages work) was done by Daniel Lorch and his Brainfuck interpreter in PHP

| flag{esolang | gs_for_fun_and_profit}          |
|--------------|---------------------------------|
|              |                                 |
|              |                                 |
|              |                                 |
|              |                                 |
|              |                                 |
|              |                                 |
|              |                                 |
| Text to Ook! | Text to short OokI OokI to Text |

#### 24.5-1

考察xortool工具的使用,安装python库pip2 install xortool,猜测最有可能得密钥长度为13,

| root@kali:~/Downloads/            | misc higher/24# xortool=cd2a80e1b48e44b5a830605e684ffb31                    |
|-----------------------------------|-----------------------------------------------------------------------------|
| The most probable key             | lengths:containing the private key and the certificate                      |
| 2: 12.2%                          |                                                                             |
| -5:ach11d9% <dir></dir>           |                                                                             |
| -9:0-c9:8%-dir                    |                                                                             |
| 13: isa22e2%ip-versio             |                                                                             |
| 20: 6.8%                          |                                                                             |
| 22: 6.2%                          |                                                                             |
| 26: 12.8%                         |                                                                             |
| 30:0-04.6%                        |                                                                             |
| ro39:kal7:8%Downloads/            |                                                                             |
| Co52:cti5c7%ip                    |                                                                             |
| Keyelengthican be 3*n/            |                                                                             |
| Most possible char is             | needed to guess the key!4MB 677kB/s                                         |
| root@kali:~/Downloads/            | misc_higher/24# xortool cd2a80e1b48e44b5a830605e684ffb31        -l 13 -c 20 |
| <pre>1 possibleikey(s)ioftl</pre> | engthol3:pip 18.1                                                           |
| Good tuck To Young pip-1          | 6.1:                                                                        |
| Found 1 plaintexts wit            | hs95.0%+ valid&characters                                                   |
| See files filename key            | .csv,lfilename-char used-perc valid.csv                                     |
| root@kali.~/Downloads/            | misc higher/24# lsnut/zin/00000811/day2's secret# nin install opency-python |

使用脚本解密出原文,flag为wdflag{You Are Very Smart}

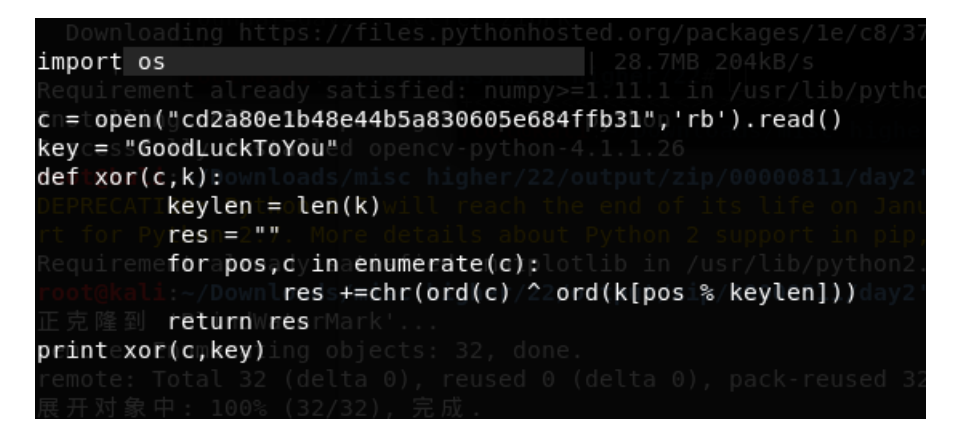

he opening line of the novel famously announces: "It is a truth universally acknowledged, that a single man in possession of a good fortune must be in want of a wife." This sets marr tral subject—and really, a central problem—for the novel generally. Readers are poised to question whether or not these single men are, in fact, in want of a wife, or if such desire db y the "neighbourhood" families and their daughters who require a "good fortune". Marriage is a complex social activity that takes political economy, and economy more generally, i In the case of Charlotte Lucas, for example, the seeming success of her marriage lies in the comfortable economy of their household, while the relationship between Mr and Mrs Bennet llustrate bad marriages based on an initial attraction and surface over substance (economic and psychological). The Bennets' marriage is one such example that the youngest Bennet, Ly me to re-enact with Wickham, and the results are far from felicitous. wdflag(You Are Very Smart)Though the central characters, Elizabeth and Darcy, begin the novel as hostile acquain nlikely friends, they eventually work to understand each other and themsetves so that they can marry each other on compatible terms personally, even if their "equal" social status re t. When Elizabeth rejects Darcy's first proposal, the argument of only marrying when one is in loved. Elizabeth only accepts Darcy's proposal when she is certain she low or receiping are reciprocated. Austen's complex sketching of different marriage sultimately allows readers to question what forms of alliance are desirable, especially when it comes to accouncil a sumple attraction and barterable, especially when it comes to accouncil actual the autor of the relation of the relative set and the second and use in the accounce. Elizabeth only accepts Darcy's proposal when she is certain she low or accouncil actual the accounce. Austen's complex sketching of different marriages ultimately allows readers to question what forms of alliance are desirabl

25.MISCal

下载解压后不知道是什么文件,用file命令查看一下,是bzip2文件,修改文件后缀名为.bz2,解压文件

| <pre>root@kali:~/Downloads/<br/>e4a1278fef074ffd89b5bd<br/>root@kali:~/Downloads/</pre> | misc higher/25#<br>9b789527b5: bzip<br>misc higher/25# | file e4a1278fef074ffd89b<br>2 compressed data, block<br>tar -xjvf e4a1278fef074f | 55bd9b789527b5<br>size = 900k<br>fd89b5bd9b789527b | 5.bz2 |
|-----------------------------------------------------------------------------------------|--------------------------------------------------------|----------------------------------------------------------------------------------|----------------------------------------------------|-------|
| ctf/                                                                                    |                                                        |                                                                                  |                                                    |       |
| ctf/flag.txt<br>ctf/.git/                                                               |                                                        |                                                                                  |                                                    |       |
| ctf/.git/description                                                                    |                                                        |                                                                                  |                                                    |       |
| ctf/.git/refs/<br>ctf/.git/refs/heads/<br>ctf/.git/refs/heads/ma                        | Downloads/misc h<br>ster                               |                                                                                  |                                                    |       |
| <pre>ctf/.git/refs/stash ctf/.git/refs/tags/</pre>                                      |                                                        |                                                                                  |                                                    |       |
| ctf/.git/ORIG_HEAD<br>ctf/.git/logs/                                                    |                                                        |                                                                                  |                                                    |       |
| ctf/.git/logs/refs/                                                                     |                                                        |                                                                                  |                                                    |       |

发现是git目录,里面有个flag.txt文件不过flag值.git log查看git日志,git stash list列出所有保存的进度 列表,git stash apply恢复暂缓区的内容,有s.py文件,运行一下可以得到flag

| <pre>root@kali:~/Downloads/misc higher/25# cd ctf/<br/>root@kali:~/Downloads/misc higher/25/ctf# git log<br/>commit bea99b953bef6cc2f98ab59b10822bc42afe5abc (HEAD -&gt; master)<br/>Author: Linus Torvalds <torvalds@klaava.helsinki.fi><br/>Date: Thu Jul 24 21:16:59 2014 +0200</torvalds@klaava.helsinki.fi></pre>                                        | <pre>linux1 x86 64.whl (28.7MB) Requirement already satisfied: numpy&gt;=1.11.1 in /usr (from opencv-python) (1.14.5) Installing collected packages: opencv-python Successfully, installed opency-python-4.1.1.26</pre> |
|----------------------------------------------------------------------------------------------------|----------------------------------------------------------------------------------------------------|
| Initial commit<br>root@kali:~/Downloads/misc higher/25/ctf# git stash list<br>stash@{0}: WIP on master: bea99b9 Initial commit<br>root@kali:~/Downloads/misc higher/25/ctf# git stash show<br>flag.txt   25 ++++++<br>2 files changed, 28 insertions(+), 1 deletion(-)<br>root@kali:~/Downloads/misc higher/25/ctf# git stash apply<br>位于分支 master<br>要提交的变更: |                                                                                                    |
| <pre>(使用 "git reset HEAD &lt;文件&gt;" 以取消留存) =     新文件: s.py     尚未暂存以备提交的变更:     (使用 "git add &lt;文件&gt;" 更新要提交的内容)     (使用 "git checkout &lt;文件&gt;" 丢弃工作区的改动)</pre>                                                                                                    |                                                                                                    |
| <pre></pre>                                                                                                    |                                                                                                    |

#### 26.3-1

下载下来是rar压缩包,不过文件没有文件后缀名,binwalk查看得rar,添加.rar文件后缀名,提取压缩包出来时 一个流量包,用wireshark打开,搜索flag关键字,追踪数据流,在第6个流可以看到flag.rar,base64编码

|                                                  | Wireshark · 追踪 TCP                                                                                                    | 0   | •    | 8          |
|--------------------------------------------------|----------------------------------------------------------------------------------------------------|-----|------|------------|
| ζ件(E) 编辑(E) 视图(V) 跳转(G) 捕家                       | [root@localhost wireshark]# llss                                                                                                    |     |      |            |
| 🚺 🗶 💿 to 📄 🖹 🚺                                   | 1 2 3 test                                                                                                    |     |      |            |
| tcp.stream eq 6                                  | [root@localhost wireshark]# ccaatt 11                                                                                                    |     |      |            |
| 分组列表 ▼ 宽窄                                        | Rar!3                                                                                                    |     |      |            |
| o. Time Source                                   | TU.<                                                                                                    |     |      |            |
| 533 75.600871 10.1.70.                           |                                                                                                    |     |      |            |
| 534 /5.651030 10.1.10.<br>535 76.003148 10.1.10. | <u>19aaFYSQQKr+hVX6hl2smAUQ5a767TsULEUebWSajEo=</u> [root@localhost wireshark]# ppiinngg bbaaiidduuccoomm                                                      |     |      |            |
| 536 76.004238 10.1.70.                           | PING baidu.com (111.13.101.208) 56(84) bytes of data.                                                                                                    |     |      |            |
| 537 76.054762 10.1.10.<br>538 76 148648 10 1 10  | 64 bytes from 111.13.101.208 (111.13.101.208): icmp_seq=1 ttl=48 time=33.4 ms                                                                                  |     |      |            |
| 539 76.149809 10.1.70.                           | 64 bytes from 111.13.101.208 (111.13.101.208): icmp_seq=2 ttl=48 time=32.1 ms<br>64 bytes from 111 13.101.208 (111.13.101.208): icmp_seq=3 ttl=48 time=34.7 ms |     |      |            |
| Frame 533: 126 bytes on wire                     | 64 bytes from 111.13.101.208 (111.13.101.208): icmp_seq=4 ttl=48 time=31.9 ms                                                                                  |     |      |            |
| Ethernet II, Src: Hangzhou_fb                    | ^C                                                                                                    |     |      |            |
| Transmission Control Protocol                    | 4 packets transmitted, 4 received, 0% packet loss, time 3037ms                                                                                                 |     |      |            |
| Telnet                                           | rtt min/avg/max/mdev = 31.921/33.067/34.784/1.155 ms                                                                                                    |     |      |            |
|                                                  | [root@localnost wiresnark]# ccaalt 33                                                                                                    |     |      |            |
|                                                  | # coding:utf-8                                                                                                    |     |      |            |
| 000 ec a8 6b 3a c1 e5 80 f6                      |                                                                                                    |     |      |            |
| 010 00 70 e5 f6 40 00 3f 06                      |                                                                                                    |     |      |            |
| 030 00 e5 67 da 00 00 31 39                      | author = 'YFP'                                                                                                    |     |      |            |
| 040 72 2b 68 56 58 36 68 6c                      |                                                                                                    |     |      |            |
| 060 6f 3d 5b 72 6f 6f 74 40                      |                                                                                                    |     |      |            |
| 070 74 20 77 69 72 65 73 68                      | from Crypto import Random                                                                                                    |     |      |            |
|                                                  | from Crypto.Cipher import AES                                                                                                    |     |      |            |
|                                                  | *                                                                                                    |     |      |            |
|                                                  |                                                                                                    |     |      |            |
|                                                  | import sys                                                                                                    |     |      | Ŧ          |
|                                                  | 107 客户簿分组, 121 服务器 分组, 202 turn(s).                                                                                                    | _   |      |            |
|                                                  | Entire conversation (2,696 bytes)                                                                                                    | ì   | 充 6  | -          |
|                                                  | 查找:                                                                                                    | 查找下 | 一个(  | <u>N</u> ) |
|                                                  | 2Help 速相供流 ITFI Save as 该                                                                                                    |     | Clos |            |

导出对象,选择http,flag.rar文件,解压需要密码,可以从数据流中可以看解密脚本多半时压缩包密码

|                                                              | Wireshark · 追踪 TCP 流 (tcp.stream eq 6) · ++++ |  |  |   |   |  |
|--------------------------------------------------------------|-----------------------------------------------|--|--|---|---|--|
| 文件(E) 编辑(E) 视图(⊻) 跳转(G) 捕获                                   |                                               |  |  |   | Т |  |
| a 🗉 🧟 💿 🖨 🖺 🧕                                                | # coding:utf-8                                |  |  |   |   |  |
| tcp.stream eq 6                                              |                                               |  |  |   | I |  |
| 分组字节流 ▼ 宽窄                                                   | author = 'YFP'                                |  |  |   | ſ |  |
| o. Time Source                                               |                                               |  |  |   | I |  |
| 639 85.083171 10.1.10.                                       |                                               |  |  |   | T |  |
| 640 85.084032 10.1.70.                                       |                                               |  |  |   | 1 |  |
| 644 85.134077 10.1.10.                                       | from Crypto import Random                     |  |  |   |   |  |
| 645 85.411247 10.1.10.                                       |                                               |  |  |   | 1 |  |
| 646 85.412/83 10.1.70.                                       | from Crypto.Cipher Import AES                 |  |  |   |   |  |
| 648 85,463927 10.1.70                                        |                                               |  |  |   |   |  |
| Frame 648: 601 bytes on wire                                 |                                               |  |  |   | E |  |
| Ethernet II Src: Hangzhou fh                                 | import sys                                    |  |  |   |   |  |
| Internet Protocol Version 4.                                 |                                               |  |  |   |   |  |
| Transmission Control Protocol                                | import base64                                 |  |  |   |   |  |
| Telnet                                                       |                                               |  |  |   |   |  |
| Data: # coding:utf-8\r                                       |                                               |  |  |   |   |  |
| Data: \r\n                                                   |                                               |  |  |   |   |  |
| Data: \r                                                     | IV = 'QWERTYUIOPASDFGH'                       |  |  |   | 1 |  |
| 0030 00 e5 01 08 00 00 23 20                                 |                                               |  |  |   | F |  |
| 0040 74 66 2d 38 0d 00 0d 0a                                 |                                               |  |  |   | 1 |  |
| 0050 74 68 6f 72 5f 5f 20 3d                                 |                                               |  |  |   | 1 |  |
| 0060 Od Oa Od O0 Od Oa 66 72                                 | def decrypt(encrypted):                       |  |  |   | 1 |  |
| 0070 6f 20 69 6d 70 6f 72 74                                 | •                                             |  |  |   | 1 |  |
| 000 00 00 00 00 72 01 00 20                                  | aes = AES.new(IV, AES.MODE_CBC, IV)           |  |  |   | 1 |  |
| 00a0 Od 00 Od 0a 0d 00 Od 0a                                 |                                               |  |  |   | 1 |  |
| 00b0 79 73 0d 00 0d 0a 69 6d                                 | return aes.decrypt(encrypted)                 |  |  |   | 1 |  |
| 00c0 65 36 34 0d 00 0d 0a 0d                                 |                                               |  |  |   | 1 |  |
| 00d0 27 51 57 45 52 54 59 55                                 |                                               |  |  |   | 1 |  |
| 0000 48 27 00 00 00 0a 00 00<br>00f0 63 72 79 70 74 28 65 60 | (df.anchut/mersage)                           |  |  |   |   |  |
| 100 3a 0d 00 0d 0a 20 20 61                                  | uer energy (inessage).                        |  |  |   |   |  |
| 0110 2e 6e 65 77 28 49 56 2c                                 | U                                             |  |  | Ŧ |   |  |
| 0120 45 5f 43 42 43 2c 20 49                                 | 107 客户端分组, 121 服务器分组, 202 turn(s).            |  |  |   | 1 |  |
| 0130 72 65 74 75 72 6e 20 61                                 |                                               |  |  | T | 1 |  |

提取出来整合修改下

```
# coding:utf-8
from Crypto import Random
from Crypto.Cipher import AES
import sys
import base64
IV = 'QWERTYUIOPASDFGH'
def decrypt(encrypted):
  aes = AES.new(IV, AES.MODE_CBC, IV)
  return aes.decrypt(encrypted)
def encrypt(message):
  length = 16
  count = len(message)
  padding = length - (count % length)
  message = message + '\0' * padding
  aes = AES.new(IV, AES.MODE_CBC, IV)
  return aes.encrypt(message)
str = '19aaFYsQQKr+hVX6hl2smAUQ5a767TsULEUebWSajEo='
example = decrypt(base64.b64decode(str))
print example
print decrypt(example)
```

| root@kali:~/Downloads//<br>passwd={No_One_Can_Dec<br>v~VeVaVVVVfVVV,q 0?09> | misc higher/26# python test.py<br>rypt Me} 解且感問<br>SZ@c@ | oot@kali |
|-----------------------------------------------------------------------------|----------------------------------------------------------|----------|
| 打开(0) 👻 🖪                                                                   | <b>flag.txt</b><br>~/.cache/.fr-VlyqL0                   | 保存(S) =  |
| WDCTF{Seclab_CTF_2017}                                                      |                                                          |          |

27.适合作为桌面

下载压缩包解压是一张图片,放stegsolve弄一下,可以看到一个二维码,扫一下可以看到一串数字

| File Analyse Help                                                            |                                                                                                    |
|------------------------------------------------------------------------------|----------------------------------------------------------------------------------------------------|
| Red plane 1                                                                  |                                                                                                    |
|                                                                              |                                                                                                    |
|                                                                              | QR Research $-\Box \times$                                                                                                    |
|                                                                              |                                                                                                    |
|                                                                              |                                                                                                    |
|                                                                              |                                                                                                    |
|                                                                              |                                                                                                    |
|                                                                              |                                                                                                    |
|                                                                              |                                                                                                    |
| 当<br>本<br>1<br>3<br>3<br>3<br>3<br>3<br>3<br>3<br>3<br>3<br>3<br>3<br>3<br>3 | 错等级:L,掩码:3<br>]容:<br>F30D0479C8055863000000000000000000000000000000000                                                                                                 |
| 05                                                                           | 32802000006300000000300000016000000430000007378000000640100640200640300640400640                                                                                       |
| 50                                                                           | 00640600640700640300640800640900640A00640600640B00640A00640700640800640C00640C0064 000640E00640900640F006716007D00006410007D0100781E007C0000445D16007D02007C0100740    |
| 00                                                                           | 07C0200830100377D0100715500577C010047486400005328110000004E6966000000696C00000069                                                                                      |
| 61                                                                           | 0000006957000000697000006933000000693800000693500000693700000069300000693200<br>0069340000006931000006965000000697D0000007400000002801000007403000006368722803         |
| 00                                                                           | 000074030000007374727404000000666C6167740100000069280000000280000000730400000031                                                                                       |
| 2E<br>00<br>00                                                               | /0/952030000000028000000730A000000001480106010D0114014E280100000052030000002800000<br>028000000002800000007304000000312E707974080000003C6D6F64756C653E0100000073000000 |
| 「日本の日本の日本の日本の日本の日本の日本の日本の日本の日本の日本の日本の日本の日                                    | <u> 冯完成</u>                                                                                                    |

这是一串十六进制的数字,在winhex里创建一份文件,把这些数字写进去,保存为.pyc

🚟 WinHex - [test.pyc]

🧱 文件(E) 编辑(E) 搜索(S) 导航(N) 查看(V) 工具(I) 专业工具(I) 选项(Q) 窗口(W) 帮助(H)

| 案件数据        | 🗅 🍯 🖬 😃 🍋 | 🤹 😭 🛸   | - <b>*</b> ) 🖣 | a 🖽 G | B 1012 | 2  | мм,  | HEX 😘 | HEX | -  | -101 • | ← → |    | 🍣 🌫 🔅 🥅 🔎 🧠 🏠 🏭     |
|-------------|-----------|---------|----------------|-------|--------|----|------|-------|-----|----|--------|-----|----|---------------------|
| 文件(L) 编辑(D) | test.pyc  |         |                |       |        |    |      |       |     |    |        |     |    |                     |
|             | Offset    | 0 1     | 2 3            | 4     | 56     | 7  | 8    | 9 A   | В   | С  | D      | Е   | F  | ANSI ASCII          |
|             | 00000000  | 03 F3 0 | D OA           | 79 c  | CB 05  | 58 | 63 0 | 0 00  | 00  | 00 | 00     | 00  | 00 | ó yË Xc             |
|             | 00000010  | 00 01 0 | 00 00          | 00 4  | 0 00   | 00 | 00 7 | '3 OD | 00  | 00 | 00     | 64  | 00 | @sd                 |
|             | 00000020  | 00 84 0 | 00 00          | 5A 0  | 00 00  | 64 | 01 0 | 0 53  | 28  | 02 | 00     | 00  | 00 | "ZdS(               |
|             | 00000030  | 63 00 0 | 00 00          | 00 0  | 00 80  | 00 | 00 1 | 6 00  | 00  | 00 | 43     | 00  | 00 | c C                 |
|             | 00000040  | 00 73 7 | 78 00          | 00 0  | 0 64   | 01 | 00 6 | 54 02 | 00  | 64 | 03     | 00  | 64 | sx d d d d          |
|             | 00000050  | 04 00 6 | 54 05          | 00 6  | 54 06  | 00 | 64 0 | 07 00 | 64  | 03 | 00     | 64  | 80 | d d d d             |
|             | 00000060  | 00 64 0 | 09 00          | 64 0  | 00 A(  | 64 | 06 0 | 0 64  | 0B  | 00 | 64     | 0A  | 00 | d d d d             |
|             | 00000070  | 64 07 0 | 00 64          | 08 0  | 0 64   | 0C | 00 6 | 54 OC | 00  | 64 | 0D     | 00  | 64 | ddddd               |
|             | 00000080  | 0E 00 6 | 54 09          | 00 6  | 54 OF  | 00 | 67 1 | 6 00  | 7D  | 00 | 00     | 64  | 10 | ddg}d               |
|             | 00000090  | 00 7D 0 | 01 00          | 78 1  | E 00   | 7C | 00 0 | 0 44  | 5D  | 16 | 00     | 7D  | 02 | } x   D] }          |
|             | 000000A0  | 00 7C 0 | 01 00          | 74 0  | 00 00  | 7C | 02 0 | 0 83  | 01  | 00 | 37     | 7D  | 01 | t   f 7}            |
|             | 000000в0  | 00 71 5 | 55 00          | 57 7  | /C 01  | 00 | 47 4 | 8 64  | 00  | 00 | 53     | 28  | 11 | qUW  GHd S(         |
|             | 000000000 | 00 00 0 | 00 4E          | 69 6  | 56 00  | 00 | 00 6 | 59 6C | 00  | 00 | 00     | 69  | 61 | Nif il ia           |
|             | 00000000  | 00 00 0 | 0 69           | 67 0  | 00 00  | 00 | 69 7 | 'B 00 | 00  | 00 | 69     | 33  | 00 | ig i{ i3            |
|             | 000000E0  | 00 00 6 | 59 38          | 00 0  | 00 00  | 69 | 35 0 | 00 00 | 00  | 69 | 37     | 00  | 00 | i8 i5 i7            |
|             | 000000F0  | 00 69 3 | 30 00          | 00 0  | 0 69   | 32 | 00 0 | 00 00 | 69  | 34 | 00     | 00  | 00 | i0 i2 i4            |
|             | 00000100  | 69 31 0 | 00 00          | 00 6  | 59 65  | 00 | 00 0 | 0 69  | 7D  | 00 | 00     | 00  | 74 | il ie i} t          |
|             | 00000110  | 00 00 0 | 00 00          | 28 0  | 01 00  | 00 | 00 7 | 4 03  | 00  | 00 | 00     | 63  | 68 | (t ch               |
|             | 00000120  | 72 28 0 | 03 00          | 00 0  | 00 74  | 03 | 00 0 | 00 00 | 73  | 74 | 72     | 74  | 04 | r( t strt           |
|             | 00000130  | 00 00 0 | 00 66          | 6C 6  | 51 67  | 74 | 01 0 | 00 00 | 00  | 69 | 28     | 00  | 00 | flagt i(            |
|             | 00000140  | 00 00 2 | 28 00          | 00 0  | 00 00  | 73 | 04 0 | 00 00 | 00  | 31 | 2E     | 70  | 79 | ( s 1.py            |
|             | 00000150  | 52 03 0 | 00 00          | 00 0  | 01 00  | 00 | 00 7 | '3 OA | 00  | 00 | 00     | 00  | 01 | R s                 |
|             | 00000160  | 48 01 0 | 06 01          | 0D 0  | 01 14  | 01 | 4E 2 | 8 01  | 00  | 00 | 00     | 52  | 03 | H N(R               |
|             | 00000170  | 00 00 0 | 00 28          | 00 0  | 00 00  | 00 | 28 0 | 00 00 | 00  | 00 | 28     | 00  | 00 | ( ( (               |
|             | 00000180  | 00 00 7 | 73 04          | 00 0  | 00 00  | 31 | 2E 7 | 0 79  | 74  | 08 | 00     | 00  | 00 | s 1.pyt             |
|             | 00000190  | 3C 6D 6 | 5F 64          | 75 6  | 5C 65  | 3E | 01 0 | 00 00 | 00  | 73 | 00     | 00  | 00 | <module> s</module> |
|             | 000001A0  | 00      |                |       |        |    |      |       |     |    |        |     |    |                     |
|             |           |         |                |       |        |    |      |       |     |    |        |     |    |                     |

到https://tool.lu/pyc/这个网站解密pyc文件,解密出来python脚本跑一下即为flag

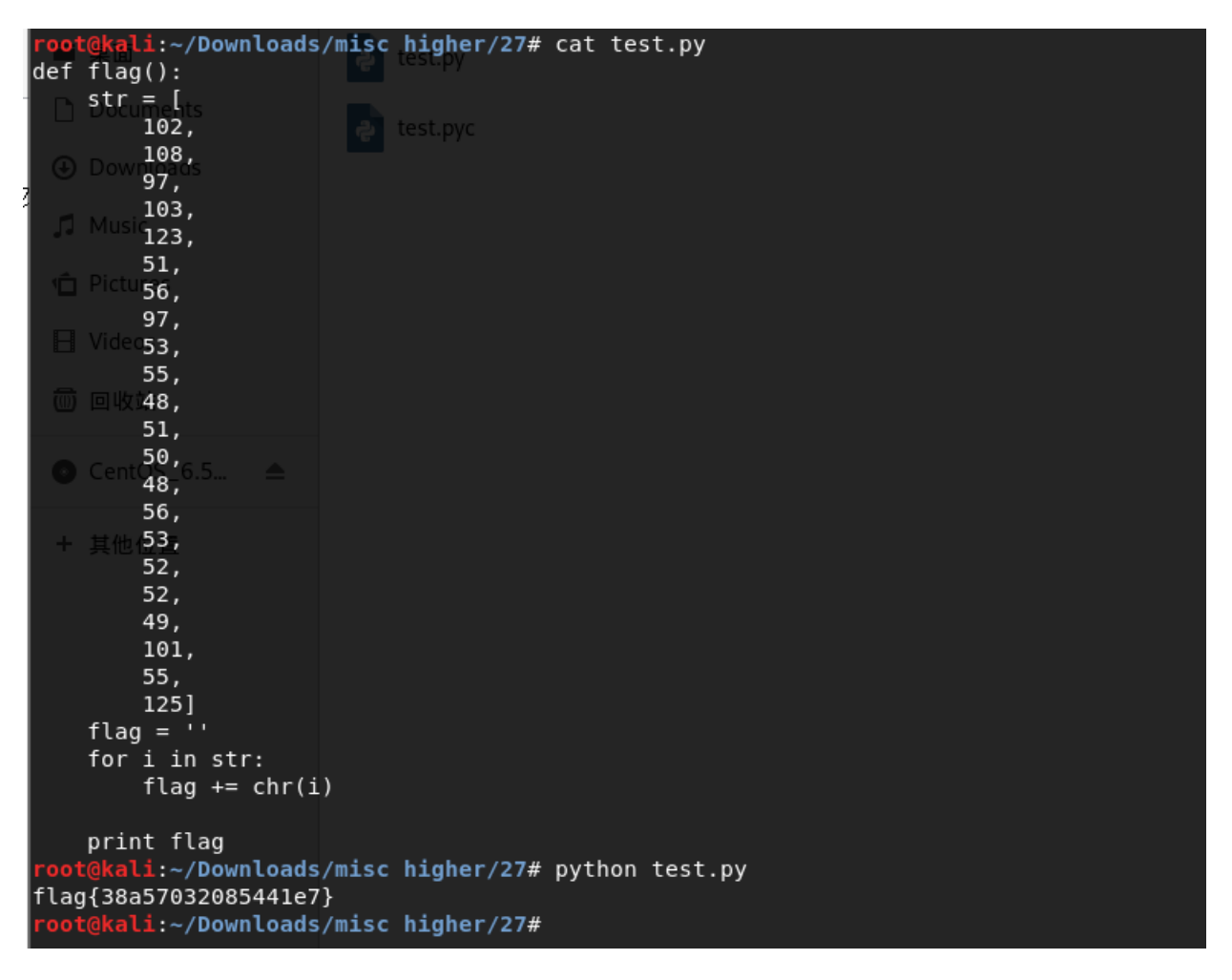

28.Banmabanma

下载下来是一张斑马的图片,猜测是条形码

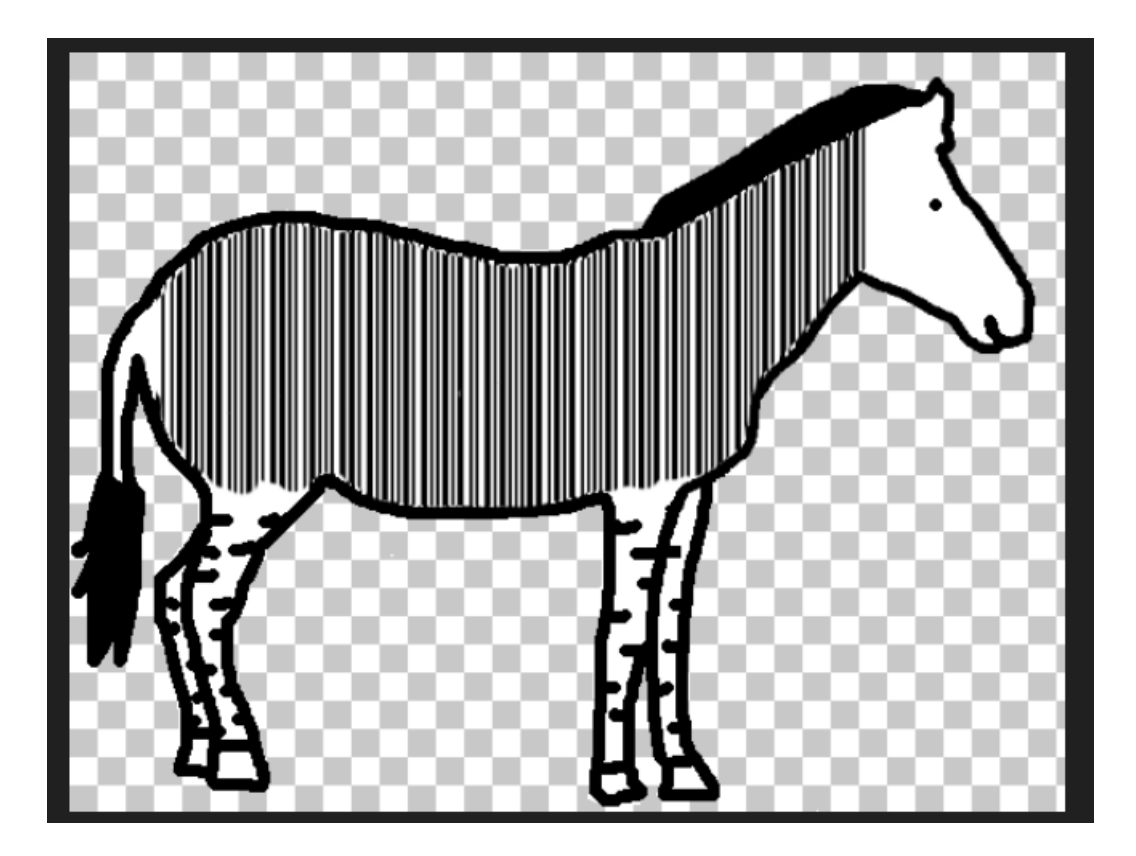

### 到https://online-barcode-reader.inliteresearch.com/解码一下,都不用ps一下了, nb

| Free Online Ba<br>To get such results u<br>If your <b>business</b> ap<br>email your technic<br>email your sales in | rcode Reader<br>sing ClearImage SDK use TBR Code 103.<br>plication needs barcode recognition capabi<br>al questions to support@inliteresearch.com<br>quiries to sales@inliteresearch.com | lities,                                              | Barcode Reader Software<br>Development Kit (SDK).<br>Decode barcodes in C#, VB,<br>Java, C\C++, Delphi, PHP<br>and other languages.<br>Get ClearImage SDK                                                                                                    |
|----------------------------------------------------------------------------------------------------|----------------------------------------------------------------------------------------------------|------------------------------------------------------|----------------------------------------------------------------------------------------------------|
| File: 斑马斑马<br>Pages: 1<br>Barcode: 1 of 1<br>Length: 16<br>Module: 1.6pix<br>FLAG IS TENSHINE                      | .png<br>Type: Code39<br>Rotation: none<br>Rectangle: {X=71,Y=93,Width=410,He                                                                                                    | New File<br>Barcodes: 1<br>Page 1 of 1<br>eight=119} | Barcode Director. Barcode<br>scanner application<br>renames, sorts and splits<br>documents using barcode<br>values.<br>Get Barcode Director<br>Barcode Reader Web<br>Server with RESTful API.<br>Client SDKs for JavaScript,<br>.NET (C# or VB), Java,<br>Node.js, PHP, Python or<br>Ruby.<br>Web API Test Server<br>This site offers free limited<br>demonstration. See terms of<br>service. |

29.simple\_transfer

下载下来是个流量包,binwalk有点东西,foremost分离出来个pdf,打开pdf即可看到flag

|              | ▲ 主文件夹 / Downloads / misc higher 29 / output / pdf -                                                                                                    |
|--------------|----------------------------------------------------------------------------------------------------|
| 名称           |                                                                                                    |
| 00000662.pdf |                                                                                                    |
| □ 1 共1页      | ▶       00000662.pdf       56.7%       ■       ■       ●       ●       ●       ●       ●       ●       ●       ●       ●       ●       ●       ●       ●       ●       ●       ●       ●       ●       ●       ●       ●       ●       ●       ●       ●       ●       ●       ●       ●       ●       ●       ●       ●       ●       ●       ●       ●       ●       ●       ●       ●       ●       ●       ●       ●       ●       ●       ●       ●       ●       ●       ●       ●       ●       ●       ●       ●       ●       ●       ●       ●       ●       ●       ●       ●       ●       ●       ●       ●       ●       ●       ●       ●       ●       ●       ●       ●       ●       ●       ●       ●       ●       ●       ●       ●       ●       ●       ●       ●       ●       ●       ●       ●       ●       ●       ●       ●       ●       ●       ●       ●       ●       ●       ●       ●       ●       ●       ●       ●       ●       ●       ●       ● |

#### 30.warmup

下载下来是一张图片和一个加密的zip包,加密的zip也有一个open\_forum.png的文件,把open\_forum.png压缩用 ARCHPR明文进行攻击,破解出加密的zip包,这里要注意压缩软件要使用winrar

|                                                                                                    |                                                                                                    | ···-          |                                |          |
|----------------------------------------------------------------------------------------------------|----------------------------------------------------------------------------------------------------|---------------|--------------------------------|----------|
| 🕵 open_forum.png                                                                                                    | 2017/12/6 12:06                                                                                                    | 图像 (png) 文件 4 | 2 KB                           |          |
| 욝 open_forum.zip                                                                                                    | 2019/10/7 23:20                                                                                                    | 加密密钥已成功恢复!    |                                | $\times$ |
| Same and the second second | 2017/12/6 12:06                                                                                                    | Advanced Arch | nive Password Recovery 统计信息:   |          |
| -                                                                                                    |                                                                                                    | 总计口令          | n/a                            | _        |
| 🔏 ARCHPR 4.54 - 100%                                                                                                    | —                                                                                                    | 总计时间          | 12s 928ms                      |          |
| 文件(F) 恢复(R) 帮助(H)                                                                                                    |                                                                                                    | 平均速度(口令/秒)    | n/a                            |          |
|                                                                                                    | 1 0                                                                                                    | 这个文件的口令       | 未找到                            | 2        |
| 打开 开始 偏止 基准测试                                                                                                    | ↓ 43   ↓ 43   ↓ 43   ↓ 43   ↓ 43   ↓ 43   ↓ 43   ↓ 43   ↓ 43   ↓ 43   ↓ 43   ↓ 43   ↓ 43   ↓ 43   ↓ 43   ↓ 43   ↓ 43   ↓ 43   ↓ 43   ↓ 43   ↓ 43   ↓ 43   ↓ 43   ↓ 43   ↓ 43   ↓ 43   ↓ 43   ↓ 43   ↓ 43   ↓ 43   ↓ 43   ↓ 43   ↓ 43   ↓ 43   ↓ 43   ↓ 43   ↓ 43   ↓ 43   ↓ 43   ↓ 43   ↓ 43   ↓ 43   ↓ 43   ↓ 43   ↓ 43   ↓ 43   ↓ 43   ↓ 43   ↓ 43   ↓ 43   ↓ 43   ↓ 43   ↓ 43   ↓ 43   ↓ 43   ↓ 43   ↓ 43   ↓ 43   ↓ 43   ↓ 43   ↓ 43   ↓ 43   ↓ 43   ↓ 43    ↓ 43   ↓ 43   ↓ 43   ↓ 43    ↓ 43   ↓ 43    ↓ 43   ↓ 43    ↓ 43    ↓ 43    ↓ 43    ↓ 43   ↓ 43    ↓ 43    ↓ 43    ↓ 43    ↓ 43    ↓ 43    ↓ 43    ↓ 43    ↓ 43    ↓ 43    ↓ 43    ↓ 43    ↓ 43    ↓ 43    ↓ 43    ↓ 43    ↓ 43    ↓ 43    ↓ 43    ↓ 43    ↓ 43    ↓ 43    ↓ 43    ↓ 43    ↓ 43    ↓ 43    ↓ 43    ↓ 43    ↓ 43    ↓ 43    ↓ 43    ↓ 43    ↓ 43    ↓ 43    ↓ 44    ↓ 44    ↓ 44    ↓ 44    ↓ 44    ↓ 44    ↓ 44    ↓ 44    ↓ 44    ↓ 44    ↓ 44    ↓ 44    ↓ 44    ↓ 44    ↓ 44    ↓ 44 | 加密密钥          | [ e43a642a 8e424cdb eb7c6331 ] | 9        |
| 加密的 ZIP/RAR/ACE/ARJ 文件                                                                                                    | 攻击类型                                                                                                    |               | ✔ 确定                           |          |
| C:\Users\jaie\Desktop\1\warmup_3D8711                                                                                                    | 明文                                                                                                    | ~             |                                |          |
| <ul> <li>范围 长度 字典 明文 自动保存</li> <li>明文选顶</li> <li>明文文件路径:</li> <li>C:\Users\jaie\Desktop\1\open_forum.zip</li> <li>密钥 e43a642a 密钥 8e</li> <li>允许使用二进制文件作为明文 ZIP 档案文</li> <li>状态窗口</li> <li>2019/10/7 23:26:53 - 文件*C:\Users\jaie\Desktip\1\varymp_30871198 IPD69603E778A1292A002019/10/7 23:26:53 - 明文或击已开始</li> <li>2019/10/7 23:26:53 - 明文或击已开始</li> <li>2019/10/7 23:27:06 - 加密密钥已成功恢复!</li> <li>当前口令: n/a</li> <li>可</li> <li>明文或击正在进行,尝试找回可打印口令(最</li> <li>100%</li> </ul>                                                                                                    | 选项 高级<br>→ 开始于: 0<br>+424cdb 密钥 eb7c63<br>Z件<br>top<br>07C48.zip"已打开。<br>平均速度: n/a<br>刺余时间: 0s<br>长 10 个字符)<br>6                                                                                                    | 31            |                                | темр     |

解压出来的是两张一样的图,猜测是盲水印,这里使用https://github.com/chishaxie/BlindWaterMark解盲水印的脚本跑出水印的图片即为flag

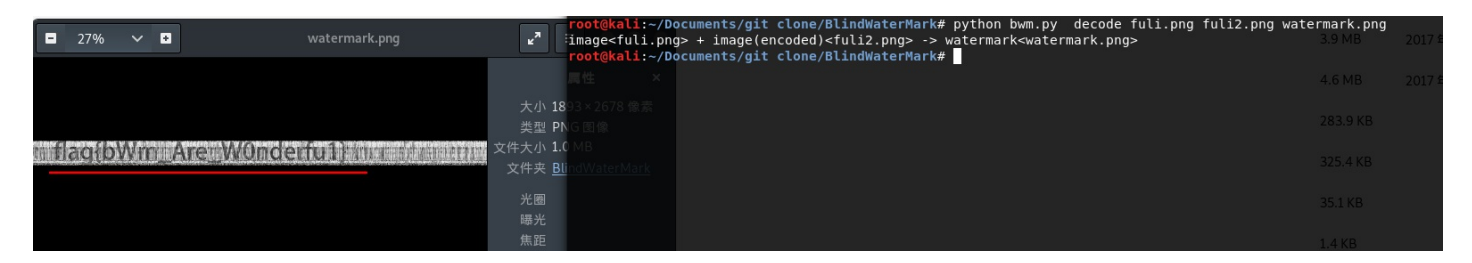

31.我们的秘密是绿色的

下载下来是张日历图片,这里根据题目名字提示,我们要用到Our secret文件隐藏加密软件,密码即是日历图中 绿色数字0405111218192526,

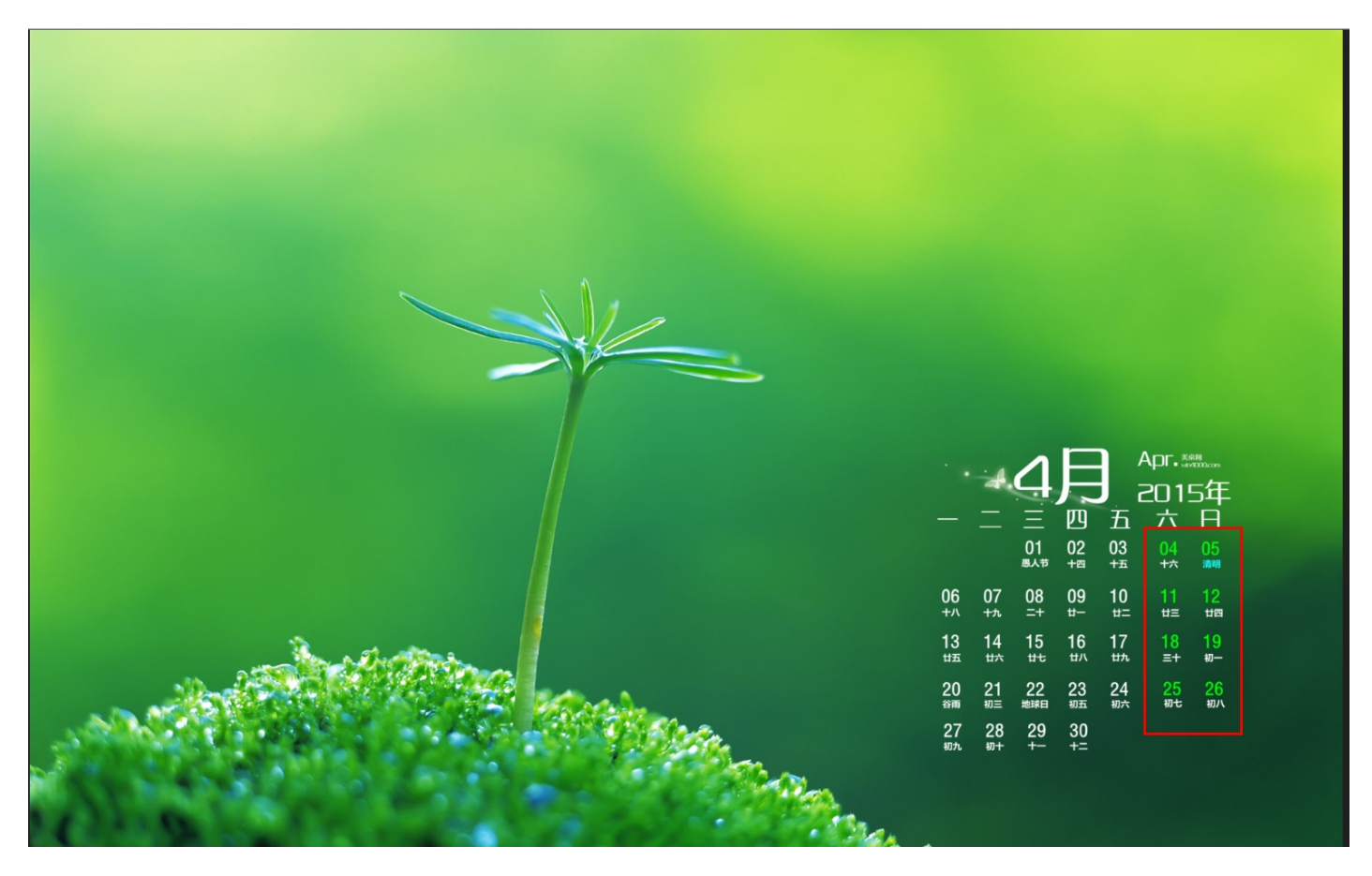

| Our Sec   | ret        |                       | Make you    | r secrets inv | visible in just 3 ec  | isy steps !        |  |  |  |  |
|-----------|------------|-----------------------|-------------|---------------|-----------------------|--------------------|--|--|--|--|
| $\square$ | HIDE       |                       |             | UNHIDE        |                       |                    |  |  |  |  |
| T         | Step 1:    | Select a carrier file |             | Step1: S      | pecify a carrier file | •                  |  |  |  |  |
|           | 我们的        | N秘密是green.jpg S       | ize: 260610 | 我们的秘          | 密是green.jpg Si        | ze: 260610 bytes   |  |  |  |  |
|           | Step 2:    | Add/remove file or n  | nessage     | Step 2: E     | nter password         |                    |  |  |  |  |
|           | <b>T</b> A | dd BRemov             | e           | •••••         | •••••                 |                    |  |  |  |  |
|           | Туре       | Name                  | Size (k)    | 🆄 Ur          | hide (doul            | ble click to save) |  |  |  |  |
| Help      |            |                       |             | Туре          | Name                  | Size (k)           |  |  |  |  |
|           |            |                       |             | File          | try.zip               | 1                  |  |  |  |  |
| About     |            |                       |             |               |                       |                    |  |  |  |  |
|           | <          |                       | >           |               |                       |                    |  |  |  |  |
| Exit      | Step 3: I  | Password              |             |               |                       |                    |  |  |  |  |
|           | Enter pa   | ssword again          |             | <             |                       | >                  |  |  |  |  |
|           |            | (                     | 📝 Hide      |               |                       |                    |  |  |  |  |

可以得到try压缩包,用记事本打开可以看到有生日提示,那就用生日当作密码进行暴力破解,密码最长8位

pd%葃X?塄?□

December and a contract and a contract and a contr

|         | 🔏 ARCHPR 4.54 - 1                                                                            | 9%                                                                       | _           |            | $\times$ |
|---------|----------------------------------------------------------------------------------------------|--------------------------------------------------------------------------|-------------|------------|----------|
|         | 文件(F)恢复(R) 幕                                                                                 | 署助( <u>H</u> )                                                           |             |            |          |
|         | 00 -0                                                                                        |                                                                          |             |            |          |
| 口令已成切恢复 | 륀.                                                                                           |                                                                          | ×           | ¥T.        | 19.00    |
|         | Advanced Archive Pa                                                                          | ssword Recovery 统计信息:                                                    |             | 大丁         | лец.<br> |
| 总计口令    |                                                                                              | 19,950,821                                                               |             |            |          |
| 总计时间    |                                                                                              | 829ms                                                                    |             |            | $\sim$   |
| 平均速度(口令 | ☆/秒)                                                                                         | 24,066,129                                                               |             |            |          |
| 这个文件的口  | l令                                                                                           | 19950822                                                                 | 6           |            |          |
| 十六进制口令  | ÷                                                                                            | 31 39 39 35 30 38 32 32                                                  | 6           |            | <b>N</b> |
|         | - 保存                                                                                         | ✔ 确定                                                                     |             |            | •        |
|         | <ul> <li>□ 空格</li> <li>□ 所有可打印字符</li> <li>□ 状态窗口</li> </ul>                                  | 〕HB,H                                                                    | 用           | 1户定义 🗌     | aB<br>Co |
|         | 2019/10/8 11:28:57 -<br>2019/10/8 11:28:57 -<br>2019/10/8 11:28:58 -<br>2019/10/8 11:28:58 - | · 开始于口令 '00000000'<br>· 开始暴力攻击<br>· 口令已成功恢复!<br>' 19950822' 是这个文件的一个有效口令 |             |            | <        |
|         | 当前口令: 199<br>已用时间:<br>口令长度 = 8, 总计: 1                                                        | 50822 平均速度:<br>剩余时间:<br>01,111,109,已处理: 19,950,821                       | 24, 1<br>3s | 82,813 p/s |          |
|         |                                                                                              | 19%                                                                      |             |            | _        |
|         | ARCHPR version 4.54 (c)                                                                      | ) 1997-2012 ElcomSoft Co. Ltd.                                           |             |            |          |

有破解的密码解压还是一个带加密的zip包,不过zip也有一个readme.txt,明文攻击走起,得到密码Y29mZmVI

|               | 음 flag.           | zip                            |             |               | 2017/4/20 15:24 |      | ZIP 压缩文件 |     | 1 KB                              |                            |                          |             |          |
|---------------|-------------------|--------------------------------|-------------|---------------|-----------------|------|----------|-----|-----------------------------------|----------------------------|--------------------------|-------------|----------|
|               | 📔 read            | me.txt                         |             |               | 2017/4/20 14:59 |      | TXT 文件   |     | 1 KB                              |                            |                          |             |          |
| 🔇 flag.       | zip - Bandizip    | o 6.10                         |             |               |                 |      |          |     |                                   |                            |                          |             |          |
| 文件(E)         | 编辑( <u>E</u> ) 查抄 | <sup>讫(])</sup> 选项( <u>O</u> ) | 视图(⊻) 帮     | 助( <u>H</u> ) |                 |      |          | æ   | ARCHPR 4.54 -                     | 0%                         |                          |             | $\times$ |
|               | <b></b>           | - G                            |             |               |                 |      |          | A   | 口令已成功恢复!                          |                            |                          |             | ×        |
| $\rightarrow$ |                   | f ~                            | Į           | +             |                 | - 57 | :        | Æ   |                                   | Advanced Archive F         | assword Recover          | ry 统计信息:    | _        |
| 打开            | 解                 | 压                              | 新建          | 添加            | 删除              | 测试   | 查看       | 代码  | 总计口令                              |                            | n/a                      |             |          |
| 🔒 flag.z      | tip               |                                | 名称          |               | 0               |      |          |     | 总计时间                              |                            | 2m 15s 306ms             |             | _        |
|               | -                 |                                | 📔 readme    | .txt*         |                 |      |          |     | 平均速度(口令/利                         | 9)                         | n/a                      |             | - 0-     |
|               |                   |                                | 🔝 flag.zip* | ŧ             |                 |      |          |     | 这个文件的口令                           |                            | Y29mZmVI                 | 61 F6 6     |          |
|               |                   |                                |             |               |                 |      |          | l l | 十六进制口令                            |                            | 59 32 39 6d 5a           | a 60 56 6C  |          |
|               |                   |                                |             |               |                 |      |          |     | <b>-</b> 1                        | 保存                         |                          | ✔ 确定        |          |
|               |                   |                                |             |               |                 |      |          |     |                                   | 1630eea 密钥                 | 49573262                 | 密钥 1092e65c | 1        |
|               |                   |                                |             |               |                 |      |          |     | 1 允许使用二进制                         | 」文件作为明文 ZIF                | 档案文件                     |             |          |
|               |                   |                                |             |               |                 |      |          |     | 状态窗口                              |                            |                          |             |          |
|               |                   |                                |             |               |                 |      |          | ſ   | 2019/10/8 11:39:48                | - 明文攻击已开始                  |                          |             | ^        |
|               |                   |                                |             |               |                 |      |          |     | 2019/10/8 11:42:03                | ) - 加密密钥已成功<br>) - 口令已成功恢复 | 伙夏!<br>                  |             |          |
|               |                   |                                |             |               |                 |      |          |     | 2019/10/8 11:42:03                | 3 - 'Y29mZmVl' 是这·         | 个文件的一个有刻                 | 效口令         | ~        |
|               |                   |                                |             |               |                 |      |          |     | í前口令: n/<br>1用时间: 2m<br>1文攻击正在进行, | 'a<br>n 15s<br>尝试找回口令(最    | 平均速度:<br>剩余时间:<br>长9个符号) | n/a<br>15s  |          |
|               |                   |                                |             |               |                 |      |          |     |                                   |                            | 0%                       |             |          |

解压后又一个加密压缩包,爆破无解,用winhex打开看看,看到伪加密了,把01改成00,解压就不需要密码了

| test.pyc | flag.z | ip |    |             |    |    |    |    |               |    |    |    |    |               |    |    |    |       |          |      |
|----------|--------|----|----|-------------|----|----|----|----|---------------|----|----|----|----|---------------|----|----|----|-------|----------|------|
| Offset   | t      | 0  | 1  | 2           | 3  | 4  | 5  | 6  | 7             | 8  | 9  | А  | В  | С             | D  | Е  | F  |       | ANSI AS  | SCII |
| 000000   | 00     | 50 | 4B | 03          | 04 | 14 | 00 | 00 | 80            | 08 | 00 | 66 | 76 | 94            | 4A | 7D | AF | PK    | fv'      | ″J}¯ |
| 000000   | 10     | 72 | 9F | 1E          | 00 | 00 | 00 | 1E | 00            | 00 | 00 | 80 | 00 | 00            | 00 | 66 | 6C | rŸ    |          | f]   |
| 0000002  | 20     | 61 | 67 | 2E          | 74 | 78 | 74 | 2в | 4C            | 49 | 29 | 28 | 2C | $\mathbf{CF}$ | 2в | 48 | 2E | ag.tx | t+LI)(,İ | Ċ+Η. |
| 000000   | 30     | C8 | 49 | $^{\rm CD}$ | 53 | 2D | 28 | 02 | в2            | E3 | AB | E3 | AB | AA            | в4 | 52 | 1C | ÈIÍS- | ( ²ã«ã«' | 'R   |
| 0000004  | 40     | D2 | 0в | 6В          | 01 | 50 | 4B | 01 | 02            | 3F | 00 | 14 | 00 | 01            | 09 | 80 | 00 | ÒkPI  | K ?      |      |
| 000000   | 50     | 66 | 76 | 94          | 4A | 7D | AF | 72 | 9F            | 1E | 00 | 00 | 00 | 1E            | 00 | 00 | 00 | fv"J} | rΫ       |      |
| 000000   | 60     | 80 | 00 | 24          | 00 | 00 | 00 | 00 | 00            | 00 | 00 | 20 | 00 | 00            | 00 | 00 | 00 | \$    |          |      |
| 000000   | 70     | 00 | 00 | 66          | 6C | 61 | 67 | 2E | 74            | 78 | 74 | 0A | 00 | 20            | 00 | 00 | 00 | fla   | g.txt    |      |
| 000000   | 80     | 00 | 00 | 01          | 00 | 18 | 00 | E6 | $\mathbf{FC}$ | D6 | 7E | A2 | в9 | D2            | 01 | 2C | E6 |       | æüÖ∼¢¹(  | ò,a  |
| 000000   | 90     | 57 | 65 | 82          | в9 | D2 | 01 | 2C | E6            | 57 | 65 | 82 | в9 | D2            | 01 | 50 | 4B | We,1Ò | ,æWe,¹(  | Ò PF |
| 0000002  | A0     | 05 | 06 | 00          | 00 | 00 | 00 | 01 | 00            | 01 | 00 | 5A | 00 | 00            | 00 | 44 | 00 |       | Z        | D    |
| 0000001  | в0     | 00 | 00 | 00          | 00 |    |    |    |               |    |    |    |    |               |    |    |    |       |          |      |
|          |        |    |    |             |    |    |    |    |               |    |    |    |    |               |    |    |    |       |          |      |
|          |        |    |    |             |    |    |    |    |               |    |    |    |    |               |    |    |    |       |          |      |
|          |        |    |    |             |    |    |    |    |               |    |    |    |    |               |    |    |    |       |          |      |
|          |        |    |    |             |    |    |    |    |               |    |    |    |    |               |    |    |    |       |          |      |
|          |        |    |    |             |    |    |    |    |               |    |    |    |    |               |    |    |    |       |          |      |
|          |        |    |    |             |    |    |    |    |               |    |    |    |    |               |    |    |    |       |          |      |
|          |        |    |    |             |    |    |    |    |               |    |    |    |    |               |    |    |    |       |          |      |

解压后得到一个flag.txt文本,内容为qddpqwnpcplen%prqwn{zz\*d@gq},猜测栅栏密码,再凯撒密码

| Crypto           | Image UnZip                               |
|------------------|-------------------------------------------|
| 填写所需             | 检测的密码:(已输入字符数统计:30)                       |
| qddpqwn          | pcplen%prqwn_{_zz*d@gq}                   |
|                  |                                           |
|                  |                                           |
|                  |                                           |
|                  |                                           |
|                  |                                           |
|                  |                                           |
|                  |                                           |
|                  |                                           |
|                  |                                           |
| 结果:(台            | 字符数统计: 234)                               |
| 得到因数             | (排除1和字符串长度):                              |
| 2350             | 6 10 15                                   |
| 第1栏: c           | qdqnclnpqn{z*@qdpwppe%rwzdg}              |
| 第2栏: c           | <pre>qpnpnrn_*gdqpl%q_zdqdwcepw{z@}</pre> |
| 第3栏: c<br>第1栏: c | gwlr{ddneq_@dpnwzgpc%nzqqpp_*}            |
| 第4栏: C<br>第5栏: c | al{de_dnzp%zap*wrdna@pwgcnap_}            |
| 第6栏: c           | grdqdwpnq_w{n_pzczp*lde@ng%qp}            |
|                  |                                           |
|                  |                                           |

| Crypto                                 | Image                  | UnZip                |                                           |   |      |
|----------------------------------------|------------------------|----------------------|-------------------------------------------|---|------|
| 填写所需检                                  | 金测的密码                  | :(已输                 | 入字符数统计: 30                                | ) |      |
| qwlr{ddne                              | eq_@dpnwa              | zgpc%nzq             | abb_*}                                    |   |      |
|                                        |                        |                      |                                           |   |      |
|                                        |                        |                      |                                           |   |      |
|                                        |                        |                      |                                           |   |      |
|                                        |                        |                      |                                           |   |      |
|                                        |                        |                      |                                           |   |      |
|                                        |                        |                      |                                           |   |      |
|                                        |                        |                      |                                           |   |      |
|                                        |                        |                      |                                           |   |      |
|                                        |                        |                      |                                           |   |      |
|                                        |                        |                      |                                           |   |      |
| <b>纣里·(</b> 字                          | 符粉结计                   | • 780)               |                                           |   | <br> |
| ······································ | 11 30 2007             | . 7007               |                                           |   |      |
| rxms{eeot                              | r_@eqoxa               | ahqd%oar             | rqq_*}                                    |   |      |
| synt (TTpg<br>+ zou / ccck             | gs_@trpy:<br>          | oire%pbs<br>sisf%ast | srr_*j                                    |   |      |
| uany (bhri                             | iu_@gsqzo              | lk+a%rdu             | uss_*;<br>.++ *l                          |   |      |
| vbow{iis                               | iv @iusbe              | aluh%sev             | /uu *}                                    |   |      |
| wcrx{iit                               | w @ivtc                | fmvi%tfw             | vuu_ )<br>vvv *}                          |   |      |
| xdsy {kkul                             | lx_@kwudg              | gnwj%ugx             | <ww_*}< th=""><td></td><td></td></ww_*}<> |   |      |
| yetz{  vn                              | ny_@lxvel              | noxk%vhy             | /xx_*}                                    |   |      |
| zfua{mmwr                              | nz_@mywf               | ipyl%wiz             | zyy_*}                                    |   |      |
| agvb{nnxc                              | ba_@nzxg               | jqzm%xja             | azz_*}                                    |   |      |
| bhwc{ooyp                              | ob_@oayhl              | kran%ykb             | baa_*}                                    |   |      |
| cixd{ppzc                              | qc_@pbzi               | lsbo%zlc             | cbb_*}                                    |   |      |
| djye{qqar                              | rd_@qcajr              | ntcp%amd             | dcc_*}                                    |   |      |
| ekzt{rrbs                              | se_@rdbkr              | nudq%bne             | edd_*}                                    |   |      |
| riag (ssci                             | ur_@secio              | over%cor             | ree_*;                                    |   |      |
| hnci (uuev                             | ig_etiamp<br>/h_@ugen/ | ixgt%eab             | יי_*)<br>אסס *}                           |   |      |
| iod i {vvfv                            | vi @vhfo               | vhu%fri              | ihh *}                                    |   |      |
| ipek (wwg)                             | (j @wigps              | sziv%gsi             | ;;; *}                                    |   |      |
| kqfl{xxhy                              | /k_@xjhqt              | tajw%htk             | <jj_*}< th=""><td></td><td></td></jj_*}<> |   |      |
| lrgm{yyiz                              | zl_@ykiru              | ubkx%iul             | lkk_*}                                    |   |      |
| mehn (zzie                             | am @zliev              | velv% ivm            | n   *}                                    |   |      |

32.Just-No-One

下载下来后是一个.exe程序,安装后提醒flag值再安装许可协议,所以找吧,flag即为ILOVEREADINGEULAS

| : 🛃 | Setup - Binathlon 10 —                                                                                                    | ×      |
|-----|----------------------------------------------------------------------------------------------------|--------|
|     | License Agreement<br>Please read the following important information before continuing.                                                                                                    |        |
|     | Please read the following License Agreement. You must accept the terms of this agreement before continuing with the installation.                                                                                                    | 5      |
|     | OF THE POSSIBILITY OF SUCH DAMAGES, OR ANY CLAIM BY A THIRD PARTY.<br>RENTAL. YOU MAY NOT LOAN, RENT, OR LEASE THE SOFTWARE. 7A. YOU MAY<br>SUBMIT THIS TO GET TEN POINTS: <b>ILOVEREADINGEULAS</b> . 8. UPGRADES. IF<br>THE SOFTWARE IS AN UPGRADE FROM AN EARLIER RELEASE OR PREVIOUSLY<br>RELEASED VERSION, YOU NOW MAY USE THAT UPGRADED PRODUCT ONLY IN<br>ACCORDANCE WITH THIS EULA. IF THE BINATHLON 10 SOFTWARE PRODUCT<br>IS AN UPGRADE OF A SOFTWARE PROGRAM WHICH YOU LICENSED AS A<br>SINGLE PRODUCT, THE BINATHLON 10 SOFTWARE PRODUCT MAY BE USED<br>ONLY AS PART OF THAT SINGLE PRODUCT PACKAGE AND MAY NOT BE<br>SEPARATED FOR USE ON MORE THAN ONE COMPUTER. 9. OEM PRODUCT<br>SUPPORT. PRODUCT SUPPORT FOR THE BINATHLON 10 SOFTWARE PRODUCT | 7.     |
|     | ◯ I <u>a</u> ccept the agreement                                                                                                    |        |
| -   | I do not accept the agreement                                                                                                    |        |
|     | < <u>B</u> ack <u>N</u> ext >                                                                                                    | Cancel |

33.Erik-Baleog-and-Olaf

下载下来是一张图片,用winhex打开看看,可以看到一个图片网址,http://i.imgur.com/22kUrzm.png

到这个网址把图片下载下来, (需要fq)再对比两张图片, 这里我用到的软件是beyond compare,可以看到二维 码

|                               |    | _  |    |    |                        |     |    |    |    |    |    |                        |    |    |    |    | - · · · · · ·             |
|-------------------------------|----|----|----|----|------------------------|-----|----|----|----|----|----|------------------------|----|----|----|----|---------------------------|
| test.pyc flag.zip 0000000.png |    |    |    |    |                        |     |    |    |    |    |    |                        |    |    |    |    |                           |
| Offset                        | 0  | 1  | 2  | 3  | 4                      | - 5 | 6  | 7  | 8  | 9  | Α  | В                      | С  | D  | Е  | F  | ANSI ASCII 🔺              |
| 00006760                      | 21 | 84 | 10 | 42 | 08                     | 21  | 84 | 10 | 42 | 08 | 21 | 84                     | 10 | 42 | 08 | 21 | !" B !" B !" B !          |
| 00006770                      | 84 | 10 | 42 | 08 | 21                     | 84  | 10 | 42 | 08 | 21 | 84 | 10                     | 42 | 08 | 21 | 84 | " B ! " B ! " B ! "       |
| 00006780                      | 10 | 42 | 08 | 21 | 84                     | 10  | 42 | 80 | 21 | 84 | 10 | 42                     | 80 | 21 | 84 | 10 | в!"в!"в!"                 |
| 00006790                      | 42 | 08 | 21 | 84 | 10                     | 42  | 08 | 21 | 84 | 10 | 42 | 08                     | 21 | 84 | 10 | 42 | В!"В!"В!"В                |
| 000067A0                      | 08 | 21 | 84 | 10 | 42                     | 08  | 21 | 84 | 10 | 42 | 08 | 21                     | 84 | 10 | 42 | 80 | !"B!"B!"B                 |
| 000067B0                      | 21 | 84 | 10 | 42 | 08                     | 21  | 84 | 10 | 42 | 80 | 21 | 84                     | 10 | 42 | 80 | 21 | !" B !" B !" B !          |
| 000067C0                      | 84 | 10 | 42 | 08 | 21                     | 84  | 10 | 42 | 08 | 21 | 84 | 10                     | 42 | 08 | 21 | 84 | "В!"В!"В!"                |
| 000067D0                      | 10 | 42 | 80 | 21 | 84                     | 10  | 42 | 80 | 21 | 84 | 10 | 42                     | 80 | 21 | 84 | 10 | в!"в!"в!"                 |
| 000067E0                      | 42 | 80 | 21 | 84 | 10                     | 42  | 08 | 21 | 84 | 10 | 42 | 80                     | 21 | 84 | 10 | 42 | В!"В!"В!"В                |
| 000067F0                      | 08 | 21 | 84 | 10 | 42                     | 08  | 21 | 84 | 10 | 42 | 80 | 21                     | 84 | 10 | 42 | 08 | !" B !" B !" B            |
| 00006800                      | 21 | 84 | 10 | 42 | 08                     | 21  | 84 | 10 | 42 | 08 | 21 | 84                     | 10 | 42 | 08 | 21 | !" B !" B !" B !          |
| 00006810                      | 84 | 10 | 42 | 08 | 21                     | 84  | 10 | 42 | 08 | 21 | 84 | 10                     | 42 | 08 | 21 | 84 | "В!"В!"В!"                |
| 00006820                      | 10 | 42 | 08 | 21 | 84                     | 10  | 42 | 08 | 21 | 84 | 10 | 42                     | 08 | 21 | 84 | 10 | в!"в!"в!"                 |
| 00006830                      | 42 | 80 | 21 | 84 | 10                     | 42  | 08 | 21 | 84 | 10 | 42 | 80                     | 21 | 84 | 10 | 42 | В!"В!"В!"В                |
| 00006840                      | 08 | 21 | 84 | 10 | 42                     | 08  | 21 | 84 | 10 | 42 | 80 | 21                     | 84 | 10 | 42 | 08 | !" B !" B !" B            |
| 00006850                      | 21 | 84 | 10 | 42 | 08                     | 21  | 84 | 10 | 42 | 08 | 21 | 84                     | 10 | 42 | 08 | 21 | !" B !" B !" B !          |
| 00006860                      | 84 | 10 | 42 | 08 | 21                     | 84  | 10 | 42 | 08 | 21 | 84 | 10                     | 42 | 08 | 21 | 84 | "В!"В!"В!"                |
| 00006870                      | 10 | 42 | 08 | 21 | 84                     | 10  | 42 | 08 | 21 | 84 | 10 | 42                     | 08 | 21 | 84 | 10 | в!"в!"в!"                 |
| 00006880                      | 42 | 08 | 21 | 84 | 10                     | 42  | 08 | 21 | 84 | 10 | 42 | 80                     | 21 | 84 | 10 | 42 | В!"В!"В!"В                |
| 00006890                      | 08 | 21 | 84 | 10 | 42                     | 08  | 21 | 84 | 10 | 42 | 08 | 21                     | 84 | 10 | 42 | 08 | !"B!"B!"B                 |
| 000068A0                      | 21 | C4 | BB | E7 | $\mathbf{F}\mathbf{F}$ | 07  | 13 | EC | 56 | 32 | A2 | $\mathbf{F}\mathbf{F}$ | D8 | 6C | 00 | 00 | !Ä»çÿ ìV2¢ÿØl             |
| 000068B0                      | 00 | 23 | 74 | 45 | 58                     | 74  | 68 | 69 | 6E | 74 | 00 | 68                     | 74 | 74 | 70 | ЗA | #tEXthint http:           |
| 000068C0                      | 2F | 2F | 69 | 2E | 69                     | 6D  | 67 | 75 | 72 | 2E | 63 | 6F                     | 6D | 2F | 32 | 32 | //i.imgur.com/22          |
| 000068D0                      | 6В | 55 | 72 | 7A | 6D                     | 2E  | 70 | 6E | 67 | 0E | AF | FD                     | 3E | 00 | 00 | 00 | kUrzm.png <sup>-</sup> ý> |
| 000068E0                      | 00 | 49 | 45 | 4E | 44                     | AE  | 42 | 60 | 82 |    |    |                        |    |    |    |    | IEND@B`,                  |

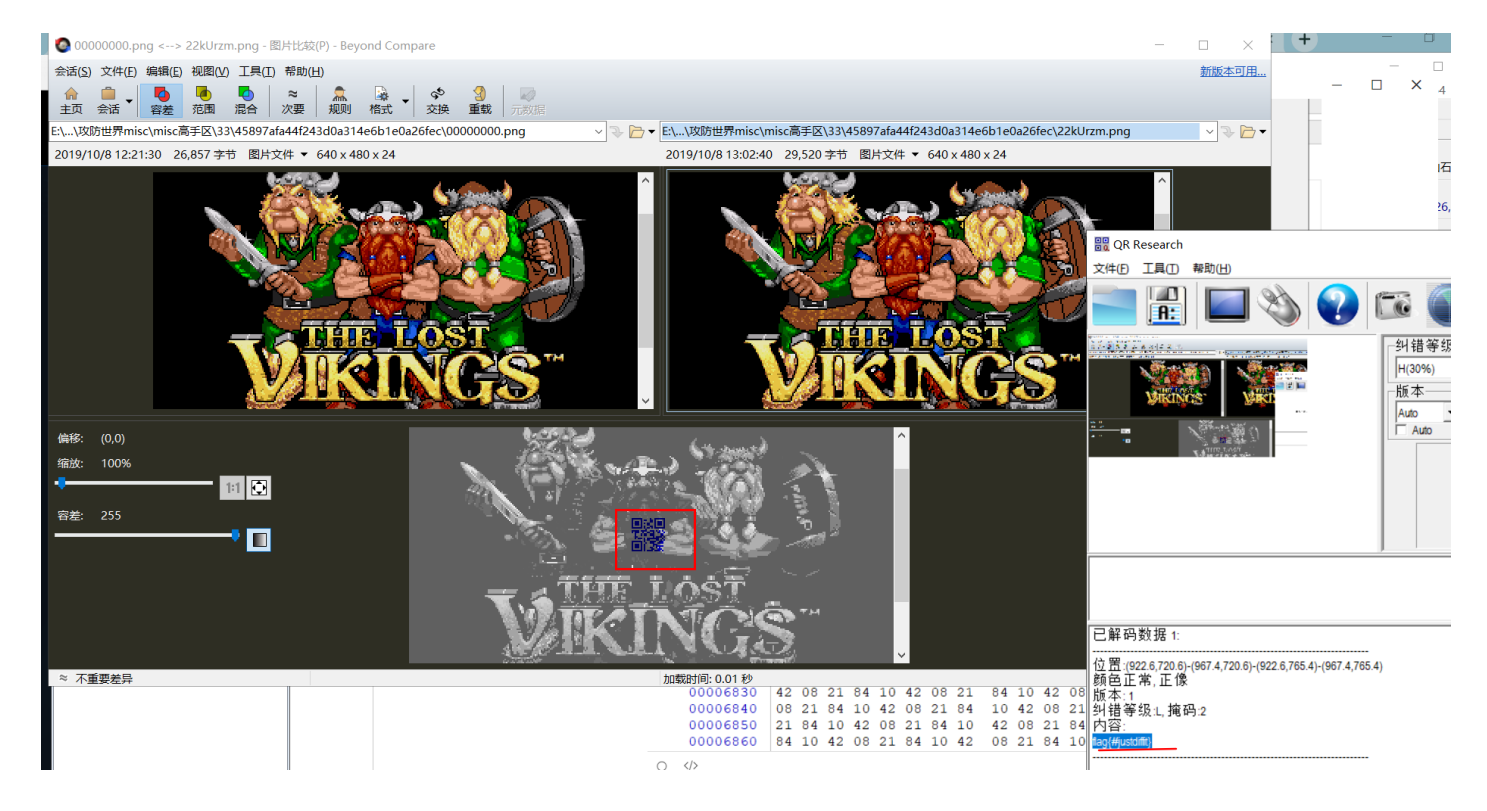

34.Py-Py-Py

#### 35.Reverse-it

下载下来一个不知道是什么文件,binwalk也看不出来,放进winhex看一下,可以文件末尾数字反转过过来就是 jpg的文件头FFD8FF。再结合题目名字,把所有的数字反转过来,winhex新建一个文件,保存jpg

格式

| Offset  | 0  | 1  | 2  | 3  | 4  | 5             | 6          | 7  | 8  | 9                      | А  | в  | С  | D                      | Е  | F  |      | AN   | SI A  | SCII  |
|---------|----|----|----|----|----|---------------|------------|----|----|------------------------|----|----|----|------------------------|----|----|------|------|-------|-------|
| 0001C60 | D2 | 66 | 46 | 27 | D2 | 23            | 23         | F2 | 23 | 03                     | F2 | 93 | 93 | 93                     | 13 | F2 | ÒfF' | Ò##ò | # ò"  | ò ""  |
| 0001C70 | 76 | 27 | F6 | E2 | 33 | 77            | E2         | 77 | 77 | 77                     | F2 | F2 | A3 | 07                     | 47 | 47 | v'öâ | 3wâw | wwòò  | £ GG  |
| 0001C80 | 86 | 22 | D3 | 66 | 46 | 27            | A3         | 37 | E6 | C6                     | D6 | 87 | 02 | 64                     | 44 | 25 | †"óf | F'£7 | æÆÖ‡  | : dD% |
| 0001C90 | A3 | 66 | 46 | 27 | C3 | 02            | E3         | 22 | 03 | E2                     | 43 | E2 | 53 | 02                     | 56 | 27 | £fF' | Ãã"  | âCâ   | s v'  |
| 0001CA0 | F6 | 34 | 02 | 05 | D4 | 85            | 22         | D3 | в6 | 47                     | 07 | D6 | 87 | A3                     | 87 | 02 | ö4 - | ô"ó  | ¶GÖ   | )‡£‡  |
| 0001CB0 | 22 | F2 | 16 | 47 | 56 | D6            | A3         | 37 | E6 | A3                     | 56 | 26 | F6 | 46                     | 16 | 22 | "ò G | VÖ£7 | æ£V&  | öF "  |
| 0001CC0 | D3 | 87 | A3 | 37 | E6 | C6            | D6         | 87 | 02 | 16                     | 47 | 56 | D6 | 07                     | D6 | 87 | Ó‡£7 | ±ÆÖ‡ | GV    | 7Ö Ö‡ |
| 0001CD0 | A3 | 87 | C3 | 02 | E3 | F3            | 22         | 46 | 93 | 36                     | в6 | Α7 | 36 | 45                     | E4 | A7 | £‡Ã  | ãó"F | ``6¶§ | 6Eä§  |
| 0001CE0 | 35 | 56 | 27 | Α7 | 84 | 96            | 86         | 56 | 34 | 07                     | D4 | 03 | D4 | 53                     | 75 | 22 | 5V'§ | "-†V | 4 Ô   | ÔSu"  |
| 0001CF0 | D3 | 46 | 96 | 02 | 22 | $\mathbf{FB}$ | BB         | FE | 22 | D3                     | E6 | 96 | 76 | 56                     | 26 | 02 | ÓF–  | "û»þ | "Óæ-  | •vV&  |
| 0001D00 | 47 | 56 | в6 | 36 | 16 | 07            | 87         | F3 | C3 | 00                     | F2 | 03 | E2 | 13                     | F2 | 07 | GV¶6 | ‡ó.  | Ãò    | âò    |
| 0001D10 | 16 | 87 | F2 | D6 | F6 | 36            | E2         | 56 | 26 | F6                     | 46 | 16 | E2 | 37                     | E6 | F2 | ‡òÖ  | ö6âV | &öF   | â7æò  |
| 0001D20 | F2 | A3 | 07 | 47 | 47 | 86            | 09         | 90 | 1E | $\mathbf{F}\mathbf{F}$ | 00 | 00 | 00 | 00                     | A1 | 00 | ò£ G | Gt   | Ÿ     | i i   |
| 0001D30 | 00 | 00 | 10 | 00 | 00 | 00            | 40         | 00 | 30 | 0A                     | 8C | 00 | 00 | 00                     | 10 | 00 |      | 0    | 0 Œ   |       |
| 0001D40 | 00 | 00 | 40 | 00 | 20 | 0A            | 00         | 00 | 10 | 00                     | 10 | 00 | 00 | 00                     | 30 | 00 | 0    |      |       | 0     |
| 0001D50 | 10 | 0A | 30 | 00 | 00 | 23            | 03         | A3 | 13 | 43                     | A3 | 03 | 13 | 02                     | 23 | 23 | 0    | # £  | C£    | ##    |
| 0001D60 | A3 | 03 | 03 | A3 | 13 | 03            | 03         | 23 | 64 | 00                     | 14 | 46 | F6 | 26                     | 56 | 02 | ££   | #    | d F   | ′ö&V  |
| 0001D70 | 05 | 86 | F6 | 47 | F6 | 37            | 86         | F6 | 07 | 02                     | 54 | C6 | 56 | D6                     | 56 | E6 | †öG  | ö7†ö | TA    | ₹VÖVæ |
| 0001D80 | 47 | 37 | 10 | 00 | 00 | 00            | 84         | 00 | 00 | 00                     | 10 | 00 | 00 | 00                     | 84 | 00 | G7   | "    |       |       |
| 0001D90 | 00 | 00 | 00 | 00 | 00 | 00            | 0A         | 00 | 00 | 00                     | 10 | 00 | 00 | 00                     | 40 | 00 |      |      |       | 0     |
| 0001DA0 | 96 | 78 | C8 | 00 | 00 | 00            | 41         | 00 | 00 | 00                     | 20 | 00 | 23 | 10                     | 27 | 00 | -xÈ  | А    |       | # '   |
| 0001DB0 | 00 | 00 | 91 | 00 | 00 | 00            | 20         | 00 | 13 | 10                     | 00 | 00 | 20 | 00                     | 10 | 00 | × 1  |      |       |       |
| 0001DC0 | 00 | 00 | 30 | 00 | 82 | 10            | <b>A</b> 6 | 00 | 00 | 00                     | 10 | 00 | 00 | 00                     | 50 | 00 | 0    | ,    |       | P     |
| 0001DD0 | в1 | 10 | 26 | 00 | 00 | 00            | 10         | 00 | 00 | 00                     | 50 | 00 | A1 | 10                     | 00 | 00 | ے ±  |      | P     | i     |
| 0001DE0 | 10 | 00 | 10 | 00 | 00 | 00            | 30         | 00 | 21 | 10                     | 70 | 00 | 80 | 00                     | 00 | 00 |      | 0    | ! p   | €     |
| 0001DF0 | A2 | 00 | D4 | D4 | 00 | 00            | 66         | 96 | 87 | 54                     | 2D | 00 | 1E | $\mathbf{F}\mathbf{F}$ | 00 | 00 | ¢ÔÔ  | f-   | ‡т-   | Ÿ     |
| 0001E00 | 84 | 00 | 84 | 00 | 10 | 10            | 10         | 00 | 64 | 94                     | 64 | A4 | 01 | 00                     | 0E | FF |      |      | d″d¤  | Ϋ́    |
| 0001E10 | 8D | FF |    |    |    |               |            |    |    |                        |    |    |    |                        |    | _  | Ÿ    |      |       |       |

# SECCON{6in\_tex7}

36.mysql

下载出来一个压缩包,再解压后的所有文件内容搜索关键字flag,再ib\_logfile0文件找到flag,

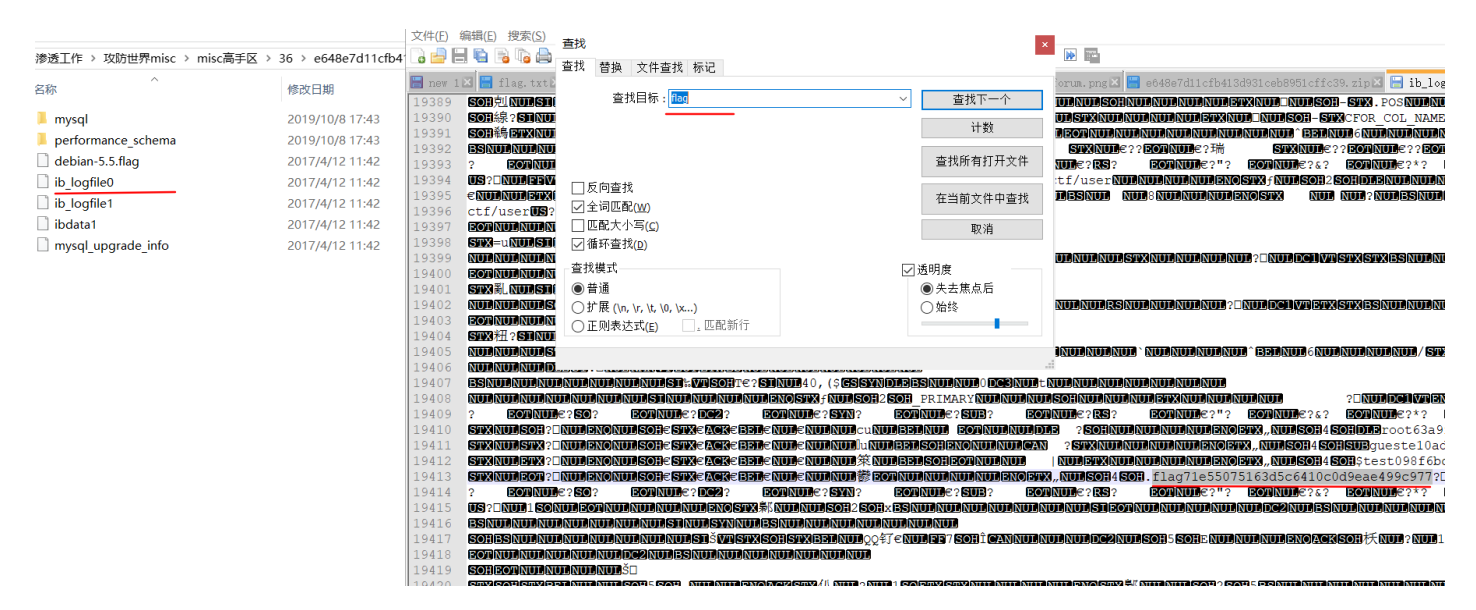

37.4433

38.4433

40.心仪的公司

下载解压时一个流量包,追踪http流可以看到flag,有点难找啊

| Inc.       Take       Source       Destination       Previous         1. 161.964521       192.168.1.108       192.168.1.101       CC       1                                                                                                    |      | 分组字节流 > 宽窄             | ~ □ 区分大小写            | 字符串 > f14        | 6cT.~4 S.e)=.U1}.i.d.                                                                                                    |
|----------------------------------------------------------------------------------------------------|------|------------------------|----------------------|------------------|----------------------------------------------------------------------------------------------------|
| $ \begin{bmatrix} 1. 161.964498 \\ 192.168.1.111 \\ 192.168.1.111 \\ 192.168.1$ | No.  | Time                   | Source               | Destination      | r. txjoaL EM%7.][!a).Q.,                                                                                                    |
| $ \begin{bmatrix} 1. 161.964521 \\ 1. 161.964521 \\ 1. 161.964644 \\ 192.168.1.111 \\ 192.168.1.108 \\ 192.168.1.111 \\ 192.168.1.108 \\ 192.168.1.108 \\ 192.168.1.108 \\ 192.168.1$ | 1    | . 161,964498           | 192.168.1.108        | 192.168.1.111    | c 2.h                                                                                                    |
| 1       1.161.964644       192.168.1.111       192.168.1.108       HT         1.161.969293       192.168.1.111       192.168.1.108       (-*, -, *, 2, 2, ·, ., 1, 2, ·, ., -, 2, ·, ., ., (-*, ., -, 4, ., ., ., -, ., ., -, ., ., ., ., ., ., ., ., ., ., ., ., .,                                                                                                    | 1.   | . 161,964521           | 192.168.1.111        | 192,168,1,108    | off                                                                                                    |
| $ \begin{array}{ c c c c c c c c c c c c c c c c c c c$                                                                                                    | 1.   | . 161,964644           | 192.168.1.111        | 192,168,1,108    | ۲٫۰۰٬۰٬۰٬۱٬۰٬۲٬۲٬۲٬۲٬۲٬۲٬۲٬۲٬۲٬۲٬۲٬۲٬۲٬۲٬۲                                                                                                    |
| 1.161.969715       192.168.1.111       192.168.1.108       T         w*.*.B.JUTNO.1       cxx2(.kq.t.s., FakqB.yx), SC(S]P.s.;/         1.161.977939       192.168.1.111       192.168.1.108       T         1.161.977939       192.168.1.108       192.168.1.108       T         1.161.977939       192.168.1.108       192.168.1.108       T         1.161.977939       192.168.1.108       T       T         1.161.977939       192.168.1.108       T       T         1.161.978147       192.168.1.108       T       T         1.161.978147       192.168.1.108       T       T         1.161.978145       192.168.1.108       T       T         1.161.978145       192.168.1.108       T       T         1.161.978145       192.168.1.101       T       T         1.161.978145       192.168.1.101       T       T         1.161.978145       192.168.1.101       T       T         1.161.978145       192.168.1.101       T       T         1.161.978145       192.168.1.101       T       T         1.161.978145       192.168.1.101       T       T         1.161.978145       192.168.1.101       T       T     <                                                                                                    | 1.   | . 161,969693           | 192.168.1.111        | 192.168.1.108    | the second second se |
| $ \begin{array}{ c c c c c c c c c c c c c c c c c c c$                                                                                                    | 1.   | . 161,969715           | 192.168.1.111        | 192,168,1,108    | <pre>C W**B.jUTh0.1 <xmz(.&q.f6.farq8.yx?scqs]p.s.;.< pre=""></xmz(.&q.f6.farq8.yx?scqs]p.s.;.<></pre>                                                                                                    |
| $ \begin{array}{ c c c c c c c c c c c c c c c c c c c$                                                                                                    | 1    | 161.969721             | 192.168.1.111        | 192.168.1.108    |                                                                                                    |
| 1       1.161.977995       192.168.1.111       192.168.1.118       192.168.1.118       192.168.1.111       192.168.1.118       192.168.1.111       192.168.1.111       192.168.1.111       192.168.1.111       192.168.1.111       192.168.1.111       192.168.1.111       192.168.1.111       192.168.1.111       192.168.1.111       192.168.1.111       192.168.1.111       192.168.1.111       192.168.1.111       192.168.1.111       192.168.1.111       192.168.1.111       192.168.1.111       192.168.1.111       192.168.1.111       192.168.1.111       192.168.1.111       192.168.1.111       192.168.1.111       192.168.1.111       192.168.1.111       192.168.1.111       192.168.1.111       192.168.1.111       192.168.1.111       192.168.1.111       192.168.1.111       192.168.1.111       192.168.1.111       192.168.1.111       192.168.1.111       192.168.1.111       192.168.1.111       192.168.1.111       192.168.1.111       192.168.1.111       192.168.1.111       192.168.1.111       192.168.1.111       192.168.1.111       192.168.1.111       192.168.1.111       192.168.1.111       192.168.1.111       192.168.1.111       192.168.1.111       192.168.1.111       192.168.1.111       192.168.1.111       192.168.1.111       192.168.1.111       192.168.1.111       192.168.1.111       192.168.1.111       192.168.1.111       192.168.1.111       192.168.1.111       192.168.1.111 <t< td=""><td>1.</td><td> 161,977939</td><td>192.168.1.108</td><td>192.168.1.111</td><td>C i 'B [[6*2.2S "7 E N 6#/ n · [* V II ] e[* / OV II ] hu?</td></t<>                                                                                                    | 1.   | 161,977939             | 192.168.1.108        | 192.168.1.111    | C i 'B [[6*2.2S "7 E N 6#/ n · [* V II ] e[* / OV II ] hu?                                                                                                    |
| 1. 161.977999       192.168.1.108       192.168.1.108       102.168.1.111       192.168.1.111       192.168.1.111       192.168.1.111       192.168.1.111       192.168.1.111       192.168.1.111       192.168.1.111       192.168.1.111       192.168.1.111       192.168.1.111       192.168.1.111       192.168.1.111       192.168.1.111       192.168.1.111       192.168.1.111       192.168.1.111       192.168.1.111       192.168.1.111       192.168.1.111       192.168.1.111       192.168.1.111       192.168.1.111       192.168.1.111       192.168.1.111       192.168.1.111       192.168.1.111       192.168.1.111       192.168.1.111       192.168.1.111       192.168.1.111       192.168.1.111       192.168.1.111       192.168.1.111       192.168.1.111       192.168.1.111       192.168.1.111       192.168.1.111       192.168.1.111       192.168.1.111       192.168.1.111       192.168.1.111       192.168.1.111       192.168.1.111       192.168.1.111       192.168.1.111       192.168.1.111       192.168.1.111       192.168.1.111       192.168.1.111       192.168.1.111       192.168.1.111       192.168.1.111       192.168.1.111       192.168.1.111       192.168.1.111       192.168.1.111       192.168.1.111       192.168.1.111       192.168.1.111       192.168.1.111       192.168.1.111       192.168.1.111       192.168.1.111       192.168.1.111       192.168.1.111       192.168.1.111<                                                                                                    | 1.   | . 161.977985           | 192.168.1.111        | 192.168.1.108    |                                                                                                    |
| 1. 161.978094       192.168.1.111       192.168.1.108       TC         1. 161.978127       192.168.1.108       192.168.1.108       TC         1. 161.978135       192.168.1.108       192.168.1.108       TC         1. 161.978141       192.168.1.111       192.168.1.111       192.168.1.111       192.168.1.111         1. 161.978145       192.168.1.111       192.168.1.111       192.168.1.111       192.168.1.111         1. 161.978150       192.168.1.111       192.168.1.111       192.168.1.111       192.168.1.111         9. Options:       (12 bytes), No-Operation (NOP), No-Operation (NOP)       No-Operation (NOP)       No-Operation (NOP)         > Options:       (12 bytes), No-Operation (NOP), No-Operation (NOP)       No-Operation (NOP)       No-Operation (NOP)         SEQ/ACK analysis                                                                                                    | 1.   | . 161.977999           | 192.168.1.108        | 192.168.1.111    | · · · · · · · · · · · · · · · · · · ·                                                                                                    |
| 1. 161.978127       192.168.1.108       192.168.1.101       TC         1. 161.978135       192.168.1.108       192.168.1.101       TC         1. 161.978135       192.168.1.101       192.168.1.101       TC         1. 161.978145       192.168.1.101       192.168.1.101       TC         1. 161.978145       192.168.1.101       192.168.1.101       TC         1. 161.978150       192.168.1.101       192.168.1.101       TC         1. 161.978150       192.168.1.101       HT       HA.A.A.A.A.A.A.A.A.A.A.A.A.A.A.A.A.A.A.                                                                                                    | 1.   | . 161.978004           | 192.168.1.111        | 192.168.1.108    | · · · · · · · · · · · · · · · · · · ·                                                                                                    |
| $ \begin{array}{ c c c c c c c c c c c c c c c c c c c$                                                                                                    | 1    | . 161.978127           | 192.168.1.108        | 192.168.1.111    | c aaaaaaaaaaaaa                                                                                                    |
| 1161.978141       192.168.1.111       192.168.1.111       192.168.1.111         1161.978145       192.168.1.111       192.168.1.111       192.168.1.111         1161.978150       192.168.1.111       192.168.1.111       192.168.1.111         1161.978150       192.168.1.111       192.168.1.111       192.168.1.111         1161.978150       192.168.1.111       192.168.1.111       192.168.1.111         1161.978150       192.168.1.111       192.168.1.111       192.168.1.111         1161.978150       192.168.1.111       192.168.1.111       192.168.1.111         1161.978150       192.168.1.111       192.168.1.111       192.168.1.111         1161.978150       192.168.1.111       192.168.1.111       192.168.1.111         1161.978150       192.168.1.111       192.168.1.111       192.168.1.111         1161.978150       192.168.1.111       192.168.1.111       192.168.1.111         1161.978150       112.01.01.01       100.168.1.111       102.168.1.111         1161.978150       112.01.01.01       100.168.1.111       100.168.1.111       100.168.1.111         1161.978150       112.01.01.01       100.168.1.111       100.168.1.111       100.168.1.111       100.168.1.111         110.10.11 <td< td=""><td>1</td><td>. 161.978135</td><td>192.168.1.111</td><td>192.168.1.108</td><td></td></td<>                                                                                                    | 1    | . 161.978135           | 192.168.1.111        | 192.168.1.108    |                                                                                                    |
| $ \begin{array}{ c c c c c c c c c c c c c c c c c c c$                                                                                                    | 1    | . 161.978141           | 192.168.1.108        | 192.168.1.111    | c 0AAAAAAAAAAAA                                                                                                    |
| 1 161.978150       192.168.1.108       192.168.1.111       HT         1 161.978150       192.168.1.108       192.168.1.111       HT         1 161.978150       192.168.1.108       192.168.1.111       HT         1 161.978150       192.168.1.108       192.168.1.111       HT         1 161.978150       192.168.1.108       192.168.1.111       HT         1 161.978150       192.168.1.108       192.168.1.111       HT         1 161.978150       192.168.1.108       192.168.1.111       HT         1 161.978150       192.168.1.108       192.168.1.111       HT         1 161.978150       192.168.1.108       192.168.1.111       HT         1 161.978150       192.168.1.108       192.168.1.111       HT         1 161.978150       192.168.1.108       192.168.1.108       1400.100       1400.1.1.1.1.1.1.1.1.1.1.1.1.1.1.1.1.1.1                                                                                                    | 1    | . 161.978145           | 192.168.1.111        | 192.168.1.108    | <b>C</b>                                                                                                    |
| • Lot control         • Lot control         • Lo                                                                                                    | 1.   | . 161.978150           | 192.168.1.108        | 192.168.1.111    | H +9AAAAAAAAAAAA.                                                                                                    |
| <pre>&gt; Options: (12 bytes), No-Operation (NOP), No-Operation (NOP)<br/>&gt; [SEQ/ACK analysis]<br/>&gt; [Timestamps]<br/>TCP payload (723 bytes)<br/>Retransmitted TCP segment data (723 bytes)<br/>Retransmitted TCP segment data (723 bytes)<br/>0040 a8 36 50 4f 53 54 20 2f 63 6f 6e 66 31 67 2e 70<br/>0050 68 70 20 48 54 54 50 2f 31 2e 31 0d 0a 48 6f 73<br/>0060 74 3a 20 31 39 32 2e 31 36 38 2e 31 2e 31 30 38<br/>t: 192<br/>0070 dd 0a 55 73 26 71 2e 31 6e 74 3a 20 4d 6f<br/>'-User<br/>0060 74 3a 20 31 39 32 2e 31 36 38 2e 31 2e 31 30 38<br/>t: 192<br/>5V, V, V, V, V, V, V, V, V, V, V, V, V, V</pre>                                                                                                    | 1    | 161 070153             | 100 100 1 111        | 100 100 1 100    |                                                                                                    |
| <pre>&gt; [SEQ/ACK analysis]<br/>&gt; [Timestamps]<br/>TCP payload (723 bytes)<br/>Retransmitted TCP segment data (723 bytes)<br/>@040 a8 36 50 4f 53 54 20 2f 63 6f 6e 66 31 67 2e 70<br/>0055 68 70 20 48 54 54 50 2f 31 2e 31 0d 0a 48 6f 73 hp HTTF<br/>0066 74 3a 20 31 39 32 2e 31 36 38 2e 31 2e 31 30 38 t: 192<br/>0070 0d 0a 55 73 65 72 2d 41 67 65 6e 74 3a 20 4d 6f 'User<br/>4: 0070 0d 0a 55 73 65 72 2d 41 67 65 6e 74 3a 20 4d 6f 'User<br/>0080 3a 34 35 2e 30 29 20 47 65 6a 6b 6f 2f 32 30 31 :45.00<br/>0060 3a 34 35 2e 30 29 20 47 65 6a 6b 6f 2f 32 20 31 :45.00<br/>0060 3a 34 35 2e 30 29 20 47 65 6a 6b 6f 2f 32 20 31 :45.00<br/>0060 3a 34 35 2e 30 29 20 47 65 6a 6b 6f 2f 32 20 31 :45.00<br/>0060 3a 34 35 2e 30 29 20 47 65 6a 6b 6f 2f 32 20 31 :45.00<br/>0060 3a 30 31 30 31 20 46 69 72 65 6a 6b 6f 2f 32 30 31 :45.00<br/>0060 2f 68 74 6d 6c 2c 6f 70 70 6c 6f 78 2f 34 35 0010 f<br/></pre>                                                                                                    | >    | Options: (12 bytes), N | Io-Operation (NOP),  | No-Operation (NO |                                                                                                    |
| <pre>&gt; [Timestamps]<br/>TCP payload (723 bytes)<br/>Retransmitted TCP segment data (723 bytes)<br/>0040 a8 36 50 4f 53 54 20 2f 63 6f 6e 66 31 67 2e 70</pre>                                                                                                    | >    | [SEQ/ACK analysis]     |                      |                  |                                                                                                    |
| TCP payload (723 bytes)         Retransmitted TCP segment data (723 bytes)         0040       a8 36 50 4f 53 54 20 2f 63 6f 6e 66 31 67 2e 70       •6POST         0050       68 70 20 48 54 54 50 2f 31 2e 31 0d 0a 48 6f 73       hp HTTF         0050       68 70 20 48 54 54 50 2f 31 2e 31 0d 0a 48 6f 73       hp HTTF         0060       74 3a 20 31 39 32 2e 31       36 38 2e 31 2e 31 30 38       t: 192         0070       0d 0a 55 73 65 72 2d 41       67 65 6e 74 3a 20 4d 6f       ·User-         1q                                                                                                    | >    | [Timestamps]           |                      |                  | &                                                                                                    |
| Retransmitted TCP segment data (723 bytes)         0040       a8 36 50 4f 53 54 20 2f 63 6f 6e 66 31 67 2e 70       •6POST         0050       68 70 20 48 54 54 50 2f 31 2e 31 0d 0a 48 6f 73       hp HTTF         0060       74 3a 20 31 39 32 2e 31 36 38 2e 31 2e 31 30 38       t: 192         0080       7a 69 6c 6c 12 f3 52 2a 30 22 85 8 31 31 3b 20       zilla/5         0090       4c 69 6e 75 78 20 78 38 36 5f 36 34 3b 20 72 76       Linux x         0040       30 30 31 30 31 20 46 69 72 65 66 6f 78 2f 34 35       0010 f         0040       22 30 0d 0a 41 63 63 65 70 74 3a 20 74 65 78 74       0.0.46 57 78 40 72 76 66 78 2a 34 35       0.010 f         0040       30 63 13 00 21 20 66 67 74 3a 20 46 57 87 4       0.0.46 57 78 40 72 76 66 78 3a 20 31 145.00       7.n6.Y.         0040       26 86 74 66 6c 2 6 17 73 6c 6 74 3a 20 74 65 78 74       0.0.46 57 78 40 72 76       Linux x         0040       30 31 30 31 20 46 69 72 65 66 6f 78 2f 34 35       0010 f                                                                                                    |      | TCP payload (723 bytes | 5)                   |                  | .@.J4:q.A,M5~tQ00%.JiEt\$2.q.(                                                                                                    |
| 0040       a8 36 50 4f 53 54 20 2f 63 6f 6e 66 31 67 2e 70       •6POST         0050       68 70 20 48 54 54 50 2f 31 2e 31 0d 0a 48 6f 73       hp HTTF         0060       74 3a 20 31 39 32 2e 31       36 38 2e 31 2e 31 30 38       t: 192,         0070       00 a 65 73 65 72 2d 41       67 65 6e 74 3a 20 4d 6f                                                                                                    |      | Retransmitted TCP segn | nent data (723 bytes | )                | APa                                                                                                    |
| 0040       a8 36 50 4f 53 54 20 2f 63 6f 6e 66 31 67 2e 70       -6P0ST                                                                                                    |      | -                      |                      |                  | _ !q                                                                                                    |
| 0050       68       70       20       48       54       56       27       31       22       31       20       31       24       31       24       31       24       31       24       31       24       31       24       31       24       31       24       31       24       31       33       32       24       31       24       31       30       8       t:       192       \$VY^9,.*`a.M7.VXKa/K;W DSK.H.H/[W DSK.H.BK.f.H.B.       9000       42       35       57       32       24       31       30       8       t:       192       \$VY^9,.*`a.M7.VXKa/Ka/K'AK;W DSK.A.L/K.H.BKH.BKA'LKKa/KA'LKKa/KA'LKKa/Ka/                                                                                                    | 0040 | a8 36 50 4f 53 54 20   | 2f 63 6f 6e 66 31    | 67 2e 70 •6P09   |                                                                                                    |
| 0060       74       32       26       31       36       38       26       31       29       32       26       31       36       38       26       31       29       32       26       31       36       38       26       31       29       32       26       31       36       38       26       31       29       32       26       31       36       38       26       31       26       31       26       31       26       31       26       31       26       31       26       36       66       67       35       22       20       28       58       31       31       30       20       211a/5       4Fugs, +.u., 2.k., U.z.k., U.= +>>, 2, .u.keu. }ac.RP1+, y.e. *.[], .u.f.f.8       4Fugs, +.u., Z.k.Y.+>>, 2, .u.keu. }ac.RP1+, y.e. *.[], .u.f.f.8       4Fugs, +.u., Z.k.Y.+>>, 2, .u.keu. }ac.RP1+, y.e. *.[], .u.f.f.8       4Fugs, +.u.Z.k.Y.+>>, 2, .u.keu. }ac.RP1+, y.e. *.[], .u.f.f.8       4Fugs, +.u.Z.k.Y.+>>, 2, .u.keu. }ac.RP1+, y.e. *.[], .u.f.f.8       4Fugs, +.u.Z.k.Y.+>>, 2, .u.keu. }ac.RP1+, y.e. *.[], .u.f.f.8       4Fugs, +.u.Z.k.Y.+>>, 2, .u.keu. }ac.K.       .u.f.g.g.o.u.f.f.f.f.f.f.f.f.f.f.f.f.f.f.f.f.f.f                                                                                                    | 0050 | 68 70 20 48 54 54 50   | 2+ 31 2e 31 0d 0a    | 48 6† 73 hp H1   | TF 3!F@KI"1@.+fcXE~".[LfG^.99ikmWT\[.z y*<                                                                                                    |
| 0070       00       04       05       05       06       74       34       20       40       05       05       06       74       34       20       40       05       05       06       74       34       20       40       05       05       06       74       34       20       40       05       05       06       74       34       20       40       05       05       06       74       34       20       40       05       05       06       74       34       20       06       74       34       20       06       74       34       20       06       75       75       20       78       38       36       57       36       54       54       20       72       1110.x      ,      ,      ,      ,      ,      ,      ,      ,      ,      ,      ,      ,      ,                                                                                                    | 0060 | 74 3a 20 31 39 32 2e   | 31 36 38 2e 31 2e    | 31 30 38 T: 19   | 2 \$V\Y^.9*. a.M7.VxKa/%;;W DsF.A!=/+0B1q;9YtR                                                                                                    |
| 0080       74       09       06       06       06       06       06       06       06       06       06       06       06       06       06       06       06       06       06       06       06       06       06       06       06       06       06       06       06       06       06       06       06       06       06       06       06       06       06       06       06       06       06       06       06       06       06       06       06       06       06       06       06       06       06       06       06       06       06       06       06       06       06       06       06       06       06       06       06       06       06       06       06       06       06       06       06       06       06       06       06       06       06       06       06       06       06       06       06       06       06       06       06       06       06       06       06       06       06       06       06       06       06       06       06       06       06       06       06       06       06       <                                                                                                    | 0070 |                        | 41 67 65 66 74 3a    | 20 40 6T ··Use   | Γ #.J4Jt.Dt.DfB                                                                                                    |
| 0030       3a       35       20       7a       3a       3b       20       7a       3a       3b       20       7a       3a       3b       20       7a       3a       3b       20       7a       3a       3b       20       7a       3a       3b       20       7a       3a       3b       20       7a       3a       3b       20       7a       3a       3b       20       7a       3a       3b       20       7a       3a       3b       3a       3b       20       4a       6b       7a       5a       6a       6a       2a       3a       3a       3a       3a       2a       2a       2a       3a       3a       2a       7a       5a       6a       6a       7a       7a       5a       6a       6a       7a       7a       5a       6a       7a       7a       5a       6a       7a       7a       6a       7a       7a       6a       7a       7a       6a       7a       7a       6a       7a       7a       6a       7a       7a       7a       7a       7a       7a       7a       7a       7a       7a       7a       7a       7a       <                                                                                                    | 0080 |                        | 28 30 20 28 38 31    | 31 30 20 ZIIIa   | 4FD#3^.+V.Z.k.Y+>>.).2uk{k.h,1.0.3I&g.,01pY.                                                                                                    |
| 00b0       30       31       30       31       20       46       69       72       65       66       67       82       53       00101       []       []                                                                                                    | 0090 | 3a 34 35 2e 30 29 20   | 47 65 63 6h 6f 2f    | 32 30 31 · 45 0  | 1 J D.myQE9 pK                                                                                                    |
| 0000       2e       30       00       a       12       63       65       70       74       3a       20       74       65       78       74       57       74       3a       20       74       65       78       74       3a       20       74       65       78       74       3a       20       74       65       78       74       3a       20       74       65       78       74       3a       20       74       65       78       74       58       74       66       26       74       64       62       62       61       70       74       63       61       74       69       61       /html,a       /html,a <td>aaha</td> <td>30 30 31 30 31 20 46</td> <td>69 72 65 66 6f 78</td> <td>2f 34 35 00101</td> <td><math>F = 0</math> * by <math>\gamma p_{C}</math> is by <math>C^{\gamma}</math> stability</td>                                                                                                    | aaha | 30 30 31 30 31 20 46   | 69 72 65 66 6f 78    | 2f 34 35 00101   | $F = 0$ * by $\gamma p_{C}$ is by $C^{\gamma}$ stability                                                                                                    |
| 00d0       2f 68 74 6d 6c 2c 61 70       70 6c 69 63 61 74 69 6f       //html,       ·         00e0       6e 2f 78 68 74 6d 6c 2b       78 6d 6c 2c 61 70 70 6c       n/xhtml,       ·       ·         00f0       69 63 61 74 69 6f 6e 2f       78 6d 6c 2b 61 70 70 6c       n/xhtml,       ·       ·       ·       ·         00f0       69 63 61 74 69 6f 6e 2f       78 6d 6c 3b 71 3d 30 2e       ication       ication       ication       ·       ·       ·       ·       ·       ·       ·       ·       ·       ·       ·       ·       ·       ·       ·       ·       ·       ·       ·       ·       ·       ·       ·       ·       ·       ·       ·       ·       ·       ·       ·       ·       ·       ·       ·       ·       ·       ·       ·       ·       ·       ·       ·       ·       ·       ·       ·       ·       ·       ·       ·       ·       ·       ·       ·       ·       ·       ·       ·       ·       ·       ·       ·       ·       ·                                                                                                    | 0000 | 2e 30 0d 0a 41 63 63   | 65 70 74 3a 20 74    | 65 78 74 .0      | C =                                                                                                    |
| 00e0       6e 2f 78 68 74 6d 6c 2b 78 6d 6c 2c 61 70 70 6c       n/xhtml         00f0       69 63 61 74 69 6f 6e 2f 78 6d 6c 3b 71 3d 30 2e       ication         0100       39 2c 2a 2f 2a 3b 71 3d 30 2e 38 0d 0a 41 63 63       9,*/*;c         0110       65 70 74 2d 4c 61 6e 67 75 61 67 65 3a 20 65 6e       ept-Lar                                                                                                    | 00d0 | 2f 68 74 6d 6c 2c 61   | 70 70 6c 69 63 61    | 74 69 6f /htm]   | se (N`k.llullT.D                                                                                                    |
| 00f0       69       63       61       74       69       66       2f       78       6d       c 3b       71       3d       30       2e       ication       6i.*.N.LSq; Nicfl4g:{ftop_Is_Waiting_4_y}       6i.*.         0100       39       2c       2a       2f       2a       3b       71       3d       30       2e       38       0d       0a       41       63       39       9,*/*;c       ept-Lar       /// # 13330.1       #/# # /# /# /# /# /# /# /# /# /# /# /# /                                                                                                    | 00e0 | 6e 2f 78 68 74 6d 6c   | 2b 78 6d 6c 2c 61    | 70 70 6c n/xht   | ml ?.1.b9.;n5f]\$.6r0.bD*.WMa.B+a <bh< td=""></bh<>                                                                                                    |
| 0100       39       2c       2a       2f       2a       3b       71       3d       2e       38       0d       a 41       63       63       9,*/*;c                                                                                                    | 00f0 | 69 63 61 74 69 6f 6e   | 2f 78 6d 6c 3b 71    | 3d 30 2e icati   | or 6i.*.NLsq;.Nicfl4g:{ftop Is Waiting 4 y}                                                                                                    |
| 0110 65 70 74 2d 4c 61 6e 67 75 61 67 65 3a 20 65 6e ept-Lar 州细 13330.1 卷户碑 州细,1 液分晶 州纲,1 rarn(s) 点曲选择。                                                                                                    | 0100 | 39 2c 2a 2f 2a 3b 71   | 3d 30 2e 38 0d 0a    | 41 63 63 9,*/*   | ;q                                                                                                    |
|                                                                                                    | 0110 | 65 70 74 2d 4c 61 6e   | 67 75 61 67 65 3a    | 20 65 6e ept-L   | an 分组 13330。1 <u>客户端</u> 分组,1 服务据 分组,1 turn(s). 点击选择。                                                                                                    |

42.很普通的数独